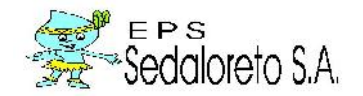

## INDICE

| INDICE                                          | ,    |
|-------------------------------------------------|------|
|                                                 | PÁG. |
|                                                 | 2    |
| MISION Y VISION                                 | 2    |
| OBJETIVO GENERAL                                | 2    |
| OBJETIVO ESPECIFICO                             | 2    |
| ALCANCE                                         | 3    |
| DEFINICIONES Y ABREVIATURAS                     | 3    |
| RESPONSABILIDADES                               | 3    |
| 1. DESCRIPCIÓN                                  | 4    |
| 2. LISTA DE DISTRIBUCIÓN                        | 4    |
| 3. INDICADORES DE GESTIÓN                       | 4    |
| 4. PROCESO DE LA TOMA DE LECTURA                | 5    |
| 5. INICIO DEL PROCESO                           | 5    |
| 6. DIGITACIÓN DE LECTURA                        | 10   |
| 7. RESUMEN DIGITACIÓN                           | 15   |
| 8. REVISIÓN DIFERENCIA DE LECTURAS              | 17   |
| 9. MEDIDORES PROMEDIADOS                        | 17   |
| 10. TRANSFERIR ARCHIVOS DE LECTURAS DE PC a PDA | 18   |
| 11. CRÍTICA DE LECTURA                          | 19   |
| 12. CRÍTICA POR ESTADO DE MEDIDORES             | 22   |
| 13. NOTIFICACIONES                              | 23   |
| 14.TARJETA DE LECTURAS                          | 24   |
| 15. INSPECCIÓN INTERNA                          | 25   |
| 16. INSPECCIÓN EXTERNA                          | 26   |
| 17. MEDIDOR DE LECTURAS                         | 26   |
| 17.1. AFERICIÓN INICIAL NO CLIENTE              | 26   |
| 17.2. AFERICIÓN INICIAL                         | 27   |
| 17.3. INSTALACIÓN DE MEDIDOR                    | 27   |
| 17.4. RETIRO DEL MEDIDOR                        | 28   |
| 17.5. REINSTALACIÓN DEL MEDIDOR                 | 28   |

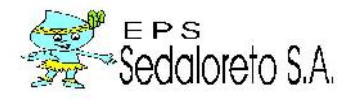

## MANUAL DE PROCEDIMIENTOS DE MEDICIÓN (TOMA DELECTURA, CRÍTICA, RECLAMOS, MODULOS)

## INTRODUCCIÓN

Enel presentemanual deprocedimiento de medición para la toma de lectura de la EPS SEDALORETO SA., se da a conocer de manera detallada y ordenada, información acerca delas responsabilidades ymostrandolarelación entrelos niveles jerárquicos de la gerencia comercial, con el fin de que cada puesto señalado tenga clara su función.

Enlaconsultadelmanualsepretendeorientartanto adirectivosde la EPS SEDALORETO SA., comoalpersonal decisivo en este proceso, además de que el usuario puede tener la confianza de que la EPS SEDALORETO SA., ha creado con el propósito de ofrecer un servicio de calidad en materia de medición.

## MISIÓN:

"Brindar servicios de alta calidad y rendimiento, en los aspectos de agua potable y alcantarillado; contribuyendo a mejorar la calidad de vida de la población, mediante una gestión eficiente en el uso de sus recursos y la preservación del medio ambiente."

## VISIÓN:

"Ser una empresa de alto nivel y competitividad, liderando los servicios de agua potable y alcantarillado, a nivel nacional".

### OBJETIVOGENERAL

Mejorar la eficiencia de manera cuantitativa y cualitativamente el parque de medidorespreviendo los recursos con los que se cuentan, económico, humanoymaterial.

## **OBJETIVOS ESPECIFICOS**

- ✓ Administrar losrecursos, con sujeción a las leyes aplicables y de acuerdoaloslineamientosy normasquedictenlasautoridades superiores degobiernodel estadoatravésdelacomisiónestataldel aguayalcantarillado (SUNASS).
- ✓ Controlar yactualizarelparque de medidores.
- ✓ Prestar losservicios de acuerdo a la legislación, reglamentos y disposiciones vigentesenlamateria.
- Respetarlalegislaciónenmateriadeecologíaenlaformulacióndesus proyectos o enel destinofinal desus servicios
- ✓ Consiste en establecer las etapas y responsabilidades para la toma de lectura de medidores de agua potable y datos necesarios para la facturación.

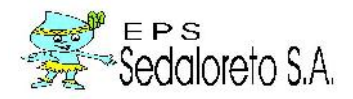

## ALCANCE.

Este procesoinvolucraalGerenteComercial, jefe departamento de mediciónyalJefe del equipo de medición y control de consumo,Informáticayal personal operativo de la EPS SEDALORETO SA.

## **DEFINICIONESYABREVIATURAS:**

Tomadordelectura: Personal técnicoque efectúalatomadelecturadelmedidor.

**Medidor:**Instrumento demediciónque permiteregistrarenm<sup>3</sup>,el consumode agua potablequerealizael cliente.

ListadodeRutasdeLectura:Relaciónordenadadelasconexionesquecuentan con medidor,para efectuar larespectiva tomadelectura.

**Tomadelectura:**Accióndecampoqueconsisteenleeryanotarlacantidaddem<sup>3</sup> registrados porelmedidor enel ListadodeTomadeLecturas.

**Cargadetrabajo:**Cantidadlecturasqueefectúaeltomadordelecturaduranteuna jornada diaria.

**CódigosdeObservaciones:**Listadecódigosdecircunstanciasqueimpidenla normaltomadelecturasu otrasqueafectan al medidor.

## **RESPONSABILIDADES:**

GerenteComercial:Garantizarquesecumplanloslineamientosindicadosenelpresentemanual

**Jefe del departamento de medición:** Supervisarque se cumpla el procedimiento establecido.

Jefe del equipo funcional de medición y control de consumo: Cumplir conlasactividades establecidas en el proceso de la toma de lecturas.

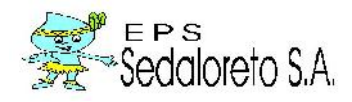

## 1. DESCRIPCION:

Latomadelectura delosmedidoresdeconsumo,encampo,larealizanlos tomadores delecturasiguiendolarutade lectura.

Acontinuaciónsedetallanlas actividades:

- **1.1.**El tomador delectura recibedel responsabledemediciónel listado derutasdelecturayrealizaencampo losiguiente:
  - **1.1.1.** Verificaqueelpredio correspondaaladireccióndel listado.
  - **1.1.2.** Levanta latapatermoplásticadelacajaportamedidor conuna llave imantada y verificaque elnúmerodelmedidor correspondaal númeroregistradoen el listado.Encasoquelaluneta esté empañada,levanta latapadelacajaylalimpia.
    - **1.1.2.1.** Si el número demedidor nocorresponde,anota el númerodel medidorinstaladoylalecturaenel anversodellistadodela rutade Lectura.
    - 1.1.2.2. Si el número de medidor corresponde, continúa el proceso.
  - **1.1.3.**Tomalecturaylaregistranen el listado o en el terminal portátil de lectura (TPL).
  - **1.1.4.**Anotalas"Observaciones" relevantesenlacolumnacorrespondiente del listadodeRutas deLectura, segúncódigos deobservaciones.
  - 1.1.5. Cierralatapatermoplástica.
- **1.2.**El tomador delectura retornaala oficinayhace entrega dellistadoderutas de lecturasal responsable demedición.
- **1.3.**El responsable de medición evalúa la legibilidad de los datos registrados y entregada al digitador.

## 2.LISTADEDISTRIBUCION:

Estedocumentoes utilizado porel Jefedel departamento de medición.

## 3.INDICADORESDE GESTION

EficienciadeLecturas(100%)=<u>Lecturas efectuadas</u>X100 Total deLecturas

Lecturasno efectuadas (%) = <u>Lecturas noefectuadas</u>x100 Total lecturas

Lecturasequivocadas(%) = <u>Lecturasequivocadas</u>x100 Total lecturas

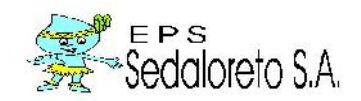

## 4. PROCESO DE LA TOMA DE LECTURA.

Se efectuara una descripción detallada del sistema del proceso de toma de lectura de medidores de agua potable mediante el **SISTEMA INTEGRADO DE INFORMACIÓN COMERCIAL (SIINCO).** 

Se desarrollara el proceso exacto del**SISTEMA INTEGRADO DE INFORMACIÓN COMERCIAL (SIINCO)**, desde la toma de lectura de medidores de agua potable hasta la facturación, previo criterio para el análisis y evaluación de los errores que conlleve a la crítica y subcrítica (cuando la lecturas son tomadas en forma manual), en caso de usar terminales portátiles de lectura (TPL)no existen críticas y subcríticas.

Para ello se definieron las responsabilidades con la finalidad de garantizar el proceso de la toma lectura para medidores de agua.

# 5. INICIO DEL PROCESO

El **responsable** del equipo funcional de medición y control de consumos, procede a iniciar el proceso de apertura del **SISTEMA INTEGRADO DE INFORMACIÓN COMERCIAL (SIINCO).** 

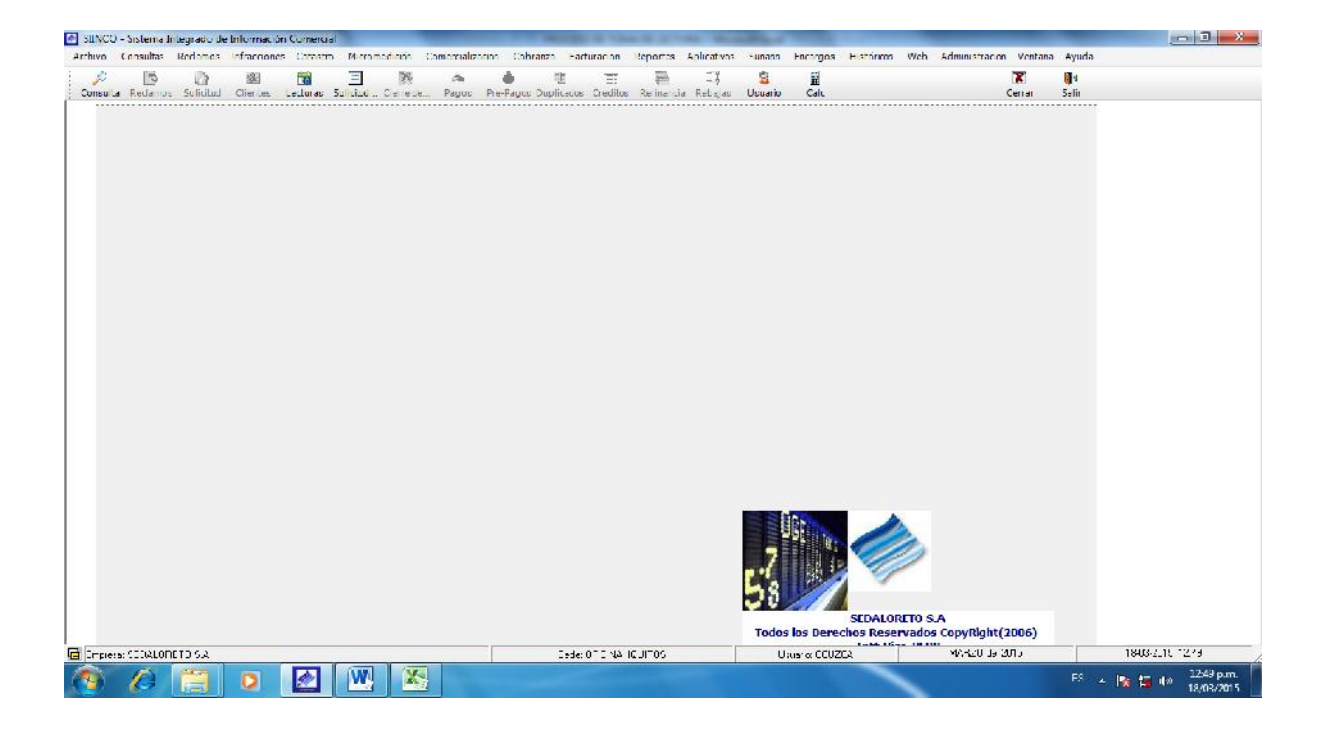

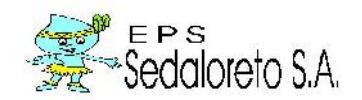

Apertura del sistema menú: Micromedición.

El responsable del equipo funcional de medición y control de consumos procede a seleccionar el sistema menú: micromedición, tal como se ilustra en la siguiente foto.

| SIINCO - Sistema Integrado de Información Comerci | le service de la constante de la constante de la const |                            |                                                                |                                                  |
|---------------------------------------------------|----------------------------------------------------------------------------------------------------|----------------------------|----------------------------------------------------------------|--------------------------------------------------|
| Archivo Consultas Reciences Infracciones Catasta  | Nicromedición Comercialización Cobranza Facturación                                                                                                    | Reportes Aplicativos Sunes | is Encergos Históricos Web Administración Vente                | era Ayuta                                        |
| 🔎 🖪 🖉 🖉                                           | Apertura de Lecturas                                                                                                    | 1 23 5                     | <u>z</u>                                                       | 0.                                               |
| Consults Reclamos solicitud Cherter Lectures      | 🖞 🎦 Tisteladz Tanad a lass                                                                                                    | ternanda kesigas Usuar     | o Calc Cerrar                                                  | stir                                             |
|                                                   | n Eligitacian de Lattures                                                                                                    |                            |                                                                |                                                  |
|                                                   | Dignación de Latturas Fuente Propie                                                                                                    |                            |                                                                |                                                  |
|                                                   | 🤹 Reconstruction and Cigitatian                                                                                                    |                            |                                                                |                                                  |
|                                                   | Revision Diremencia Lochuros                                                                                                    |                            |                                                                |                                                  |
|                                                   | 17 Medidores Promediados                                                                                                    |                            |                                                                |                                                  |
|                                                   | Transferir Archivos de Lecturas de PC a PDA                                                                                                    |                            |                                                                |                                                  |
|                                                   | Obtarier Lecturias de ROM a PC                                                                                                    |                            |                                                                |                                                  |
|                                                   | Transferi Antisenie Johns rochilier PCaPCA                                                                                                    |                            |                                                                |                                                  |
|                                                   | CELETER LEGIUR CONCILIA CENTA SPC                                                                                                    | _                          |                                                                |                                                  |
|                                                   | Critica da Lecturas                                                                                                    |                            |                                                                |                                                  |
|                                                   | ζη Unicapor Latados Medicor                                                                                                    |                            |                                                                |                                                  |
|                                                   | Tarra da atura                                                                                                    |                            |                                                                |                                                  |
|                                                   | Halidardel Mara                                                                                                    | +                          |                                                                |                                                  |
|                                                   | Issues on Diese                                                                                                    | -                          |                                                                |                                                  |
|                                                   | Trapaction Externa                                                                                                    |                            |                                                                |                                                  |
|                                                   | B.puths                                                                                                    | F.                         |                                                                |                                                  |
|                                                   |                                                                                                    | _                          |                                                                |                                                  |
|                                                   |                                                                                                    | 5<br>Too                   | SCDALORITO S.A<br>for Kes Derective Reservadus CopyVight(2006) |                                                  |
| Emotod: SEDIALOF #10 S.A                          | Secti 042 Na                                                                                                    | 2LITES                     | Uk, aix COUETA 44120 de COIS                                   | 0014115 (D01                                     |
| 🤭 🖉 🚍 🛛 🖉                                         | W 📉                                                                                                    |                            |                                                                | <sup>75</sup> → 📷 🝓 (C – 0140 p.m.<br>18/03/2015 |

Apertura del sub sistema: APERTURA DE LECTURAS.

Seleccionado el sistema menú: micromedición, aparece el cuadro de **APERTURA DE LECTURA**, tal como se ilustra en la siguiente foto.

| INCO | - Sistema In | legradu de | e Información | Comercial |              |          | _           | _          |              |               | 1.00          | 12 Mail    | 100       |           | _              | _                    | _        |       |          |         |
|------|--------------|------------|---------------|-----------|--------------|----------|-------------|------------|--------------|---------------|---------------|------------|-----------|-----------|----------------|----------------------|----------|-------|----------|---------|
| NVC  | Consultas    | Redamos    | Infrectiones  | Catestro  | Microme      | ec c én  | Comercie ze | cion Cob   | anze la      | turec on      | Reportes      | Ap cativos | 3,1955    | Lncarcos  | listoricos Web | Administracion       | Ventana  | Ayuca |          |         |
| ē.   | 0            | (a)        | 1.201         |           |              | ×        | 3           |            | - E          |               | 图             |            | 3         | 1         |                |                      | X        |       |          |         |
|      | Ronoman      | se en e    | Gibrinen      | off rag s | Solicitien ( | Corro de | Pages       | Fro Pagos  | Dilpit-any   | Credities     | Refinancia    | Rentin     | La anio   | cale      |                |                      | C'Tar    | 5907  |          |         |
|      |              |            |               |           |              |          |             |            |              |               |               |            |           |           |                |                      |          |       |          |         |
|      |              |            |               |           |              |          |             | APERTUR    | AR PROCE     | SO DE LEC     | THEAS         |            |           | -         | *              |                      |          |       |          |         |
|      |              |            |               |           |              |          |             | 41         | OTTO '       | CT IP         | ADE           | TEC        | TTTP      | AC        |                |                      |          |       |          |         |
|      |              |            |               |           |              |          |             |            |              |               |               |            |           |           |                |                      |          |       |          |         |
|      |              |            |               |           |              |          |             |            |              |               |               |            |           |           |                |                      |          |       |          |         |
|      |              |            |               |           |              |          |             |            | nproso SAC   | AL OBETO      | 54            |            |           |           |                |                      |          |       |          |         |
|      |              |            |               |           |              |          |             |            | CHIN         |               |               |            |           |           |                |                      |          |       |          |         |
|      |              |            |               |           |              |          |             | 15         | cursat TC    | 005           |               |            | -         |           |                |                      |          |       |          |         |
|      |              |            |               |           |              |          |             |            |              | 10            |               | 47.1       |           |           |                |                      |          |       |          |         |
|      |              |            |               |           |              |          |             |            | Wes.         | -             |               | 25110.     |           |           |                |                      |          |       |          |         |
|      |              |            |               |           |              |          |             |            | PR           | oæso:         | NØ I)         | JICIADO    |           |           |                |                      |          |       |          |         |
|      |              |            |               |           |              |          |             |            | Engl         | - Littlese La |               | 2015 8     | 1         |           |                |                      |          |       |          |         |
|      |              |            |               |           |              |          |             | in Testa   | on Hedde     |               | con da        | () Date:   |           | -         |                |                      |          |       |          |         |
|      |              |            |               |           |              |          |             |            | 171          | Circle a Te   | didores prom  | edados con | Doservace | 0         |                |                      |          | 1     |          |         |
|      |              |            |               |           |              |          |             |            | 121          | no wye a Se   | rvicios Corta | tos        |           |           |                |                      |          |       |          |         |
|      |              |            |               |           |              |          |             |            | <b>1</b>     | no wye is me  | didores con i | ssignes ón |           |           |                |                      |          |       |          |         |
|      |              |            |               |           |              |          |             | Nro de m   | zgistros a g | eneror 🕅      |               | 1          |           |           |                |                      |          |       |          |         |
|      |              |            |               |           |              |          |             | Niru da na | gislnus gar  | is udus       |               |            |           |           |                |                      |          |       |          |         |
|      |              |            |               |           |              |          |             |            |              |               |               |            |           |           |                |                      |          |       |          |         |
|      |              |            |               |           |              |          |             | 4          |              |               |               |            | 1         | 14        |                |                      |          |       |          |         |
|      |              |            |               |           |              |          |             | Č.         | · 1          | 2.4           |               | 144        | -         |           |                |                      |          | 1     |          |         |
|      |              |            |               |           |              |          |             | 1.0        | u            | Correla       | nur.          | Fancelar   |           | a<br>dur  |                |                      |          |       |          |         |
|      |              |            |               |           |              |          |             |            |              |               |               |            |           |           |                |                      |          |       |          |         |
|      |              |            |               |           |              |          |             |            | 1            |               | 02            |            | 1         |           | 1              |                      |          |       |          |         |
|      |              |            |               |           |              |          |             |            |              |               | 11/8          |            |           | -         |                |                      |          |       |          |         |
|      |              |            |               |           |              |          |             |            |              |               |               |            | Tester    | las Deres | SEDALORE IO    | S.A<br>CompRight / 2 | 006)     |       |          |         |
|      |              |            |               |           |              |          |             |            |              | OTIC ND       |               | 1          | THE REAL  | nis carre | Tott Men. DE   | NoB. Lot M           | ()<br>() |       | 1813-011 | 1775    |
| 1.34 |              | ITA I      | -             |           | (100         | 1        |             | -          | Secc         | nen. Me       | 400.15        |            | 1.5       | unin tata | TA I           | Internal Di Certat   |          |       | ocrach.  | 1246 -  |
| 6    | 13           | -          | 0             |           | w            | A        |             |            |              |               |               |            |           |           |                |                      |          | FS _  | 📲 📲 dø   | 18/03/2 |

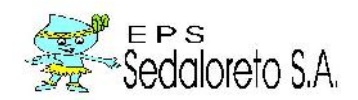

Se insertalos parámetros:

| <ul> <li>El ciclo que corresponde</li> <li>Mes y año correspondien</li> </ul>                                                                                                    | (Ciclos: I, II Y III).<br>nte.                                                                                                    |                                             |                         |                        |
|----------------------------------------------------------------------------------------------------|----------------------------------------------------------------------------------------------------|---------------------------------------------|-------------------------|------------------------|
| - Luego generar                                                                                                    |                                                                                                    |                                             |                         |                        |
| Ejemplo:                                                                                                    |                                                                                                    |                                             |                         |                        |
| SENCO - Sistema Integrado de Información Comencial                                                                                                    | NAMES OF TAXABLE PARTY OF TAXABLE PARTY.                                                                                                    | ALC: MARKING MARK                           |                         | _ <b>1</b> X           |
| Archivo Consultas Redamos Infrasciones Catacito Monometricon Comer<br>Consulta Suctamos Scientes Catacitas Sciences Sciences (Catacitas Sciences Sciences Sciences Sciences (Catacitas Sciences Sciences | rasi zaani Cobranza Fasturaach Reportes Abilitatives .<br>a a tu tu tu tu tu tu tu tu tu tu tu tu tu                                                                                                    | sunass Encargos Históricos Web Adr<br>Se El | A NISTRECON Ventane Ily | JC:                    |
|                                                                                                    | APERT LAR RECIEVE DE LECUTIAN APERT TURA DE LACOT Universi (LUDCAL D'SA. Cites Citat Cites Citat Cites Cites Cite | VRAS                                        |                         |                        |
| Empireux SECALCIICTO S.A.                                                                                                    | Sede CITCINA IQUITOC                                                                                                    | Ua six CC.2CA                               | 2920 Jal 2013           | 18-03-20 C 13.22       |
| 🚳 🖉 📜 o 🖉 唑 🚳                                                                                                    |                                                                                                    |                                             | E                       | S ▲ 🔤 😼 🐳 🕺 D1:22 p.m. |

Una vez generado el ciclo que corresponde (mes y año), aparece la sub ventana (N<sup>0</sup> de registros a generar y N<sup>0</sup> de registros generados) indicando la cantidad de medidores instalados (parque de medidores), luego el responsable procede a cierre de apertura de lecturas.

Luego vuelve a ingresar al sistema menú: micromedición, para seleccionar el listado de toma de lectura, ver la siguiente foto: (página siguiente):

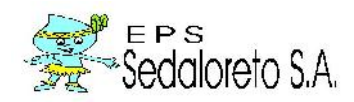

# Listado de toma de lectura

| Conculter -  | teclamor. | Infractiones | Catacteo   | Micromed         | cón Comercializad                                                                                                    | on Cohranza                                                      | Lischuracion                   | Reporter  | Aphenowar | Sunece   | I nongos  | listóricos | Web    | Administracion | Ventane     | Ayuca             |                     |       |
|--------------|-----------|--------------|------------|------------------|----------------------------------------------------------------------------------------------------|------------------------------------------------------------------|--------------------------------|-----------|-----------|----------|-----------|------------|--------|----------------|-------------|-------------------|---------------------|-------|
| ulta kedanos | hate of   | SE Contes    | ecturas is |                  | Apertura del entreas<br>Listado de Tomo Lect                                                                              | נסונ                                                             |                                | tefine or | Rebajas   | Busco    | E cal-    |            |        |                | R.<br>Gerne | <b>De</b><br>Sale |                     |       |
|              |           |              |            |                  | Digitacion da Lecturas<br>Dogra e un da Lecturas<br>Resuman de Lecturas<br>Revision Diferencia Le<br>Mediciones Promotede | chuente Piopia<br>Digitados<br>ictures                           |                                |           |           |          |           |            |        |                |             |                   |                     |       |
|              |           |              |            | -                | transferir An hivos de<br>Ostener Lecturus de P<br>Transferir Archivo de I<br>Ordener Lectura rum (                       | Lecturas de PC<br>DA J PC<br>Jecturas con Ori<br>Intra de PDA al | + PIDA<br>tica FC a PDA<br>ex: |           |           |          |           |            |        |                |             |                   |                     |       |
|              |           |              |            | の<br>の<br>記<br>回 | todora de Lectoras<br>Critica por Estados Mo<br>Notificadores<br>Tarjela de Lectoras                                      | <b>ci</b> dor                                                    |                                |           |           |          |           |            |        |                |             |                   |                     |       |
|              |           |              |            |                  | Medicini de Lecture<br>Inspection Esterna<br>Inspection Esterna<br>Reportas                                               |                                                                  |                                | •<br>•    |           |          |           |            |        |                |             |                   |                     |       |
|              |           |              | ·          |                  |                                                                                                    |                                                                  |                                |           |           | 57<br>58 |           | STDALOG    | NTO S. | <b>A</b>       |             |                   |                     |       |
|              | 1.5.2     |              |            |                  |                                                                                                    |                                                                  | Voder Lattered                 |           | 1         | Todos    | nos Derec | nos Reser  | vadus  | Copyreight()   | 2006)       | 1                 | 27-11-00 <b>1</b> - | 12 na |
| -NG CADCINE  |           |              |            | con 1            |                                                                                                    | -                                                                | Seat. Chie ne                  | Jenos     |           | 0.       |           | -          | -      |                |             | -                 |                     |       |

Muestra del listado de toma de lectura

De igual modo, se inserta los parámetros:

| <ul> <li>El ciclo que c</li> <li>Año y mes co</li> </ul>                                                                                                    | orresponde (Ciclos: I, II Y<br>rrespondiente                                                                                                    | III). —                                                     | ]                                   |                        |
|----------------------------------------------------------------------------------------------------|----------------------------------------------------------------------------------------------------|-------------------------------------------------------------|-------------------------------------|------------------------|
| <ul><li>Ordenar corre</li><li>Luego genera</li></ul>                                                                                                    | elativo 2_formato detallad<br>ar                                                                                                    | •                                                           |                                     |                        |
| SENCO - Sistema Integrado de Información Comercial                                                                                                    | NAME AND ADDRESS OF TAXABLE PARTY.                                                                                                    | 50.000 a.d                                                  |                                     |                        |
| Archivo Donsultas Redshies Unfracciones Ustastro Micromedia<br>Donsulta Rectamos Solicitat Clentes Instance Solicitat Cle                                                                                                    | on Comercelizadon Cobranza Facturecon Reportes Ablicatives Junas<br>18 de 🎍 🖽 📰 🔚 🕄 S S<br>ante Pignis Pri-Bignis Copplicates Cristias Refisiona Refision Electron | s Entargos História<br>El<br>n Cali                         | es Web Administration Vertario<br>E | s /yuda<br>[]+<br>Sal- |
| Cicle Control of Control of Contr |                                                                                                    | ancolar   [ 🖓 Salir<br>Anno scies<br>- Sucu sales y Secures | Sucures TODCS T                     |                        |
| SEDALORETO S.A.<br>"a true sector to<br>accounted to<br>Co.y. Vic. Ker<br><u>Inityal</u> Vicent   Initian   Ini-                                                                                                    |                                                                                                    | :1<br>15<br>17<br>11 (#1941.5.)                             |                                     |                        |
| 151-111-1444-0182-11012-182-11112-<br>CO-CEEP-112-3 IN SERVICE 3 SCJ                                                                                                    | -F-STIM FSINS- RCT FL, FS-D A, SUBAD L, FN-F-SONTANT<br>TUD, CS-INCEBRABLE, CC7-CL, SERADO                                                                         |                                                             |                                     |                        |
| R: Br                                                                                                    |                                                                                                    |                                                             |                                     |                        |
|                                                                                                    | feet TRENG LOUITTE                                                                                                    | us los Derechos Res                                         | servados Copyloght(2006)            | 57.02.2015 12.00       |
| A R P TR CONCLUTION                                                                                                    |                                                                                                    | 101 7 2 1 11/ F                                             |                                     |                        |

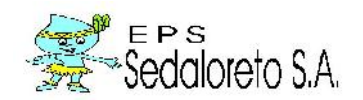

Luego de haber generado la apertura del periodo que corresponde para la toma de lectura, se procede a guardar en PDF con el nombre de total lecturas del ciclo que corresponde (previa carpeta a seleccionar para guardar).

| (               | - vience                 | Lect.  | ires Solicit.d. Clerre de .                                                 | Pagos Pre-Pagos D                                              | uplicador Ured to: | Kefnanga Ke                           | ogac Uslano                              | Calc                            |         | ,     | errar<br>Terras | ual.    | _ | - |
|-----------------|--------------------------|--------|-----------------------------------------------------------------------------|----------------------------------------------------------------|--------------------|---------------------------------------|------------------------------------------|---------------------------------|---------|-------|-----------------|---------|---|---|
| E LISTA         | DO DE T                  |        | BLECTURAS                                                                   | asī — insī ais                                                 | - Il es ' l sa Tro | i collection                          | ul ma l'anna                             | 110                             |         |       |                 |         |   |   |
| Clete -<br>Esta | SIC (7 ( )<br>biecer Afo | 2015   | e i nor june ( 1999)<br>E i locos ( 1990)<br>E i locos ( 1990)<br>E i locos | non ( co., ) una ( red ) ()<br>po-<br>na: Correctivo (12 Found | sger jæjt          | , , , , , , , , , , , , , , , , , , , | er er er er er er er er er er er er er e | ia ankai-e<br>Lucursales y Deck | Sucursa | 10005 |                 | Concret |   |   |
| Pstahistose A   | MA-17                    | •      | •                                                                           |                                                                |                    |                                       |                                          | 1.150                           | 5.004   | 10005 |                 |         |   |   |
|                 | SEDAL                    | ORET   | 0 S.A<br>0 km                                                               | ТОМА С<br>- ч •                                                | C LECTUR           | Corelative                            | Págua<br>Fecha 277C<br>cia I             | ⊫ 188<br>)7 2015<br>∋55250      |         |       | á               |         |   |   |
| K s.e           | COD 241-V                | 000100 | ICHGELE AN OUR<br>Cliente                                                   | M = 13<br>DINEO                                                | Sucaca (°<br>Jon   | Nomed                                 | in<br>Locture Dited Oc                   | xerkes.                         |         |       |                 |         |   |   |
| 20001           | in usel 11<br>10 / 5 5   | 757440 | <ul> <li>E21</li> <li>DATINANI CONTRACT</li> <li>DRMC</li> </ul>            | Hicked Less<br>LAUJSRUSAES<br>SIDOSTITE LIT                    | 586                | 150750                                |                                          |                                 |         |       |                 |         |   |   |
| 3200002         | 10 / DE 45               | 755740 | DAM LA RENGITO<br>DAELETTI NATURA L                                         | LAL LAS HLUHES<br>S DOFT TE 11                                 | 1.68               | #567437                               |                                          |                                 |         |       |                 |         |   |   |
| 520902          | 90 3¥7 60                | 354204 | AF MICHONET, BITA                                                           | EAL JERL BALEN<br>HARA S                                       | A D-               | 2011000315                            |                                          |                                 |         |       |                 |         |   |   |
| 3200404         | 0 .987<br>11             | 154263 | -IDANTES COLONTES<br>-IDA-DULKRADDI                                         | EAL JERL BALEN<br>HARA S                                       | A R                | 70110000334                           |                                          |                                 |         |       |                 |         |   |   |
| score .         | 11 3 47 2 11<br>11 2 3 4 | 110110 | POREDEN BENDE PE<br>RASEMA                                                  | -ARA SL                                                        | A.B.               | 701101/543                            |                                          | <u></u>                         |         |       |                 |         |   |   |
| 2000            | <i></i>                  | 150500 | al 598-6651 5                                                               | VILLETA CURREADE :<br>IGAL JORU SALON                          | SLAUMSS JA         | 850/235                               |                                          |                                 |         |       |                 |         |   |   |
| 2100-           | 41 411 401               |        | 10.510.000.000.000                                                          | SDU-LIELL                                                      | - 23               | 8 8                                   |                                          |                                 |         |       |                 |         |   |   |
| 2100            | an er fran i             | 2 8    |                                                                             |                                                                |                    |                                       |                                          |                                 |         |       |                 |         |   |   |

Una vez guardado en PDF, se imprime el reporte, y se entrega a los tomadores de lectura en forma proporcionada.

| U. AL   |     | CAL        | EDAL<br>. HUALLAG | ORE .<br>4 NRO, 328<br>93 | Ciclo : 003                        | Ordena<br>Año : 2015 | TON<br>dopor:<br>Mes:03            | IA DE                 | LECTURAS<br>Sucursal: 001 | Correlativos<br>Sector : ( | Fec     | Pagin<br>ha : 31<br>Hora | a : 1 de 42<br>/ 03 / 2015<br>: 10:29:56 |
|---------|-----|------------|-------------------|---------------------------|------------------------------------|----------------------|------------------------------------|-----------------------|---------------------------|----------------------------|---------|--------------------------|------------------------------------------|
| Secue   | : 0 | OD         | CATAS             | CODIGO                    | CLIE                               | INTE                 |                                    | DIRECCION             |                           | Nromed                     | Lectura | C Lec                    | Observac.                                |
| 3001590 | 21  | Suc<br>1 5 | rsal : 001<br>25  | 517300                    | Sector : 021<br>CARITIMARI MANIH   | IUARI, ALFONSO       | NRO MERICAS<br>MANUEL CARDOZ       | didores :<br>O DAVILA | 1332                      | 2011012265                 |         |                          |                                          |
| 3001591 | 21  | 1 5        | 30                | 517311                    | SANCHEZ OLIVEIR                    | A, AGUSTIN           | CAL. LAS AMERICAS<br>MANUEL CARDOZ | O DAVILA              | 174                       | 2011012266                 |         |                          |                                          |
| 3001592 | 21  | 1 5        | 35                | 517322                    | PIZANGO PACAYA                     | FRANCISCO            | CAL. LAS AMERICAS<br>MANUEL CARDOZ | O DAVILA              | 178                       | 2011012267                 |         |                          |                                          |
| 3001593 | 21  | 1 5        | 40                | 517333                    | PINCHI PINCHI, LUI                 | ZMILA                | CAL. LAS AMERICAS<br>MANUEL CARDOZ | O DAVILA              | 196                       | 2011012273                 |         |                          |                                          |
| 3001594 | 21  | 1 5        | 75                | 517402                    | RIOS LECCA, BENI                   | ТА                   | CAL. LAS AMERICAS<br>MANUEL CARDOZ | O DAVILA              | 234-M2-54                 | 2011013625                 |         |                          |                                          |
| 3001595 | 21  | 1 5        | 95                | 517446                    | SANTILLAN AHUAN<br>VASQUEZ, JOSEFI | NA DE                | CAL. LAS AMERICAS<br>MANUEL CARDOZ | O DAVILA              | 252                       | 2011014101                 | 8       | -97-33                   | 2                                        |
| 3001596 | 21  | 1 5        | 100               | 517457                    | MORI CHANCHARI,                    | , CLEVER             | CAL. LAS AMERICAS<br>MANUEL CARDOZ | O DAVILA              | 258                       | 2011012270                 |         |                          |                                          |
| 3001597 | 21  | 1 5        | 110               | 517479                    | VASQUEZ LLAJA, F                   | ROSPERO              | CAL. LAS AMERICAS<br>OSCAR IVAN    | 1                     | 268-M2-60                 | 2011013634                 |         |                          |                                          |
| 3001598 | 21  | 1 5        | 115               | 517480                    | MUÑOZ RIOJA, JET                   | I JERRY              | CAL. LAS AMERICAS<br>MANUEL CARDOZ | O DAVILA              | 272                       | 2011012277                 |         |                          |                                          |
| 3001599 | 21  | 15         | 125               | 517504                    | AYMANI MURAYAR                     | ARMINIO              | CAL. LAS AMERICAS<br>MANUEL CARDOZ | O DAVILA              | 286                       | 2011012280                 |         |                          |                                          |
| 3001600 | 21  | 1 5        | 135               | 517526                    | RODRIGUEZ RIOS,                    | NELLY                | CAL. LAS AMERICAS<br>MANUEL CARDOZ | O DAVILA              | 292                       | 2011012141                 |         |                          |                                          |
| 3001601 | 21  | 1 5        | 140               | 517537                    | RIOS VALLES, ROS                   | BALYN                | CAL. LAS AMERICAS<br>MANUEL CARDOZ | O DAVILA              | 304                       | 2011015147                 |         |                          |                                          |
| 3001602 | 21  | 1 5        | 145               | 517548                    | IJUMA OROCHE, V                    | ICTOR MANUEL         | CAL. LAS AMERICAS<br>MANUEL CARDOZ | O DAVILA              | 308-M1-65                 | 2011012281                 |         |                          |                                          |
| 3001603 | 21  | 15         | 150               | 517559                    | DAVILA CERVANTE                    | ES ROGER JAIME       | CAL. LAS AMERICAS                  | ;                     |                           | 2011003128                 |         |                          |                                          |

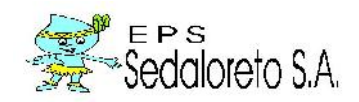

# 6. DIGITACIÓN DE LECTURAS

Opción de sistema que permite el registro de las lecturas, registros de observaciones levantadas en campo y generación de promedio de lecturas a los medidores que se encuentran defectuosos.

Para su ubicación en el sistema nos dirigimos al menú micromedición y seleccionamos la opción digitación de lectura, una vez ubicado el formulario realizar lo siguiente:

|                                    | Comercial       |                     | and the second second se |                            |                    |             |          |                |             |       | 5 5 |
|------------------------------------|-----------------|---------------------|----------------------------------------------------------------------------------------------------|----------------------------|--------------------|-------------|----------|----------------|-------------|-------|-----|
| vo Consultas Reciemos Infracciones | Catastro Microm | iedicán Comerceliza | icion Cobrenza Ilactu                                                                                                    | racion Reportes            | Aplicativos Sunass | Lincargos   | listónos | Web Administra | oon Ventana | Ayuda |     |
|                                    |                 | ×                   | ê 🖽                                                                                                    |                            | -1 8               | E           |          |                | X           | 0.    |     |
|                                    |                 |                     | 1 Note has non-close                                                                                                    | de assena<br>Validación de | Contraceña         | <u>××</u> ) |          |                |             |       |     |
|                                    |                 |                     | - Continuer contras                                                                                                    | sei a                      | Cancelar           | 8           |          |                |             |       |     |
|                                    |                 |                     |                                                                                                    |                            |                    | _           |          |                |             |       |     |
|                                    |                 |                     |                                                                                                    |                            |                    |             |          |                |             |       |     |
|                                    |                 |                     |                                                                                                    |                            | anna.              |             |          |                |             |       |     |
|                                    |                 |                     |                                                                                                    |                            | 58                 |             | SEDALORE | TO S.A         | *(2006)     |       |     |

Se ingresa la clave del responsable equipo funcional de medición y control de consumos, luego aceptar.

| Sulta Redamos : | ling all the INE Constant and INE Constant and INE CONSTANT AND INC. INC. INC. INC. INC. INC. INC. INC.                                                                                                    |  |
|-----------------|----------------------------------------------------------------------------------------------------|--|
|                 | Cicle Million Foldshov Alla Caller Cicle Alla Caller Cicle Cicle C |  |
|                 |                                                                                                    |  |
|                 | Im     Detrice the la Participation of the consume of the consume of the con      |  |

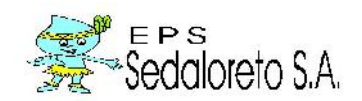

Ingresamos los parámetros:

- El ciclo que corresponde.
- Año, mes, sucursal, sector y lecturistas.

- Una vez ingresado los parámetros, hacer clic en procesar, para obtener el reporte.

| Destructor      | eperperiorsas       |                                     |                                                 |                          |                                          |                                      |             |
|-----------------|---------------------|-------------------------------------|-------------------------------------------------|--------------------------|------------------------------------------|--------------------------------------|-------------|
|                 | ZQD                 |                                     |                                                 |                          | R Gancelar R B                           | ALEJANDRO PINCOO RICS                |             |
|                 |                     | 🖌 establister Aña                   | . 2015 💌 Esta                                   | blecer Mes MANZO         | Todas las Sucursales - Rosunsale         | anas 💌 🗹 esta de                     | Digitación  |
| C3+             | nte                 | Vicdidor                            | Est.Lectura:                                    | Hutar Lat Serve          | Eltrar por Subursales y Sectores Network | apas . [19/03/201                    | .5 💷 -      |
| Varias Endedes  | Uso 🔲 🗆 Inspecsos 🛽 | Principales 🗖 Na<br>Principales 0.8 | lo Coluca de Lecturas (<br>20 🔟 — Lupo de Prose | TCDCS                    | Solo Observación de Medidor      10000   | Procesar                             | Criticar    |
| Codig           | o I Hromed          | Lect.Anterior Lect                  | Utima EM Co                                     | nsumo Sstado Le          | Dennell 753112/IGATIVAR GONZALES         | NORMA                                |             |
| 2022001 7554    | 442 050759          | 124                                 | 197 001                                         | 13 000 LECTURA NORMAL    | Named 001 Netter 020 Suis                | Nza 415 0015 5                       | atel to 01  |
| acas 1922       | 740 8507157         | н7                                  | 48 DD-                                          | 7410 CONSUMO MENCIE      | Offeccion CAL JERUSALEN                  | <b>F</b> 28                          |             |
| ARCON ACAS      | KP SOTHOOK Its      | 1                                   | 1 040                                           | 0002 TECHNAS BRIAFT      | Estado Lectura NOV I ECCLURA MUMMAT      | Poerte Propos 🛛                      | _ ×   0     |
| NOTION 7018     | 2011009004          | G                                   | 0.00-                                           | 2 007 CONCRIGN CERRAL    | Estado Medider EUENA CONDICIÓN           | 5000001                              | Grabar      |
| 300000E 75.47   | 794 2011012549      | 13                                  | 13 040                                          | 0 002 LECTURAS IGUALE    | Observaciones MING-ITAL                  | detcargale                           | JSAAVC      |
| 3005005 7478    | 819 2011004368      | 234                                 | 240 00                                          | 6 000 LECTURA NORMAL     | esha Antenor 1/8/02/2010 00:00 .         | scha L.U.tms 19/00/2016 00:00:00 - 1 | 306 398     |
| SHERRY VICE     | 500 2507/548        | 42                                  | 42 040                                          | O DOV. I FUTURAS IGHAT F | LpoPronecto D. Mediczin de Lectora       | Prometo                              | 7           |
| saras V.4       | 00/ 2011006120      | 410                                 | 427.004                                         | SHOO TTICHERA MURRAN)    | Ustegoria 101 Uomestico I/A              | Asignation 20 000000                 | Disgues (m) |
|                 |                     |                                     |                                                 | ۴                        | Estado Servicio OPERATIVO CON SERVICIO   | ACTIVO Principal                     | I vou H     |
| Datos de la Fac | turación Unidades d | e Uso i Fistoria de                 | Medidor Tarjata de L                            | Leeturos CORE magenes    | Orden Suta Urries Maxe                   | Inspector                            |             |
| Ren 1           | unternor a ultima   | Guissian I. prom                    | es im -M sam Again                              | Imp Ala                  | Ptodition of consume on will             |                                      | appes ]     |
| 3w2014          | 87 96               | 9                                   | 10 001 10 17                                    | 0.00                     |                                          |                                      |             |
| CB 201-1        | 96 106              | 20 E                                | 10018 12.11                                     | 0.00 - 31                |                                          | Le                                   | cturas      |
| Nov-2014        | 106 132             | 28                                  | 10001 29.19                                     | 0.00                     |                                          |                                      |             |
| Ben 2015        | 148 169             | 17                                  | 14015 22.14                                     | 0.00                     |                                          |                                      | æ 🛛         |
| Feb-2015        | 165 184             | 19                                  | 16001 23.10                                     | 0.00                     |                                          | Rec                                  | alcula      |
| Mag 2015        | 184 194             | 13                                  | 15 16 60                                        | 1.90                     | 1 131 004 buy 004 18 004                 | Pri (22) - 7. (11)                   | 630         |
|                 |                     | 47 14                               | B                                               |                          | I COLUMN POTENT PRESS PRESS              | Postanta Postanta                    | 1240        |

Luego de obtener la relación de cliente, en el campo en **LECTURAÚLTIMA**, procede la digitación de la lectura, inmediatamente el campo **ESTADO DE LECTURA**, se actualizara indicando el estado de la **ESTADO DE LA LECTURA** ingresada, luego se repite este proceso para el siguiente cliente.

Por cada cliente que se selecciona, en la parte inferior y al lado derecho del formulario, el sistema va mostrando información detallada del cliente.

En caso que un cliente con un medidor defectuoso, indicar en el campo ESTADO MEDIDOR, y/o digitar el código de lectura en el campo ESTADO MEDIDOR (EM) ubicado a la derecha de LECTURA ÚLTIMA, así mismo en OBSERVACIONES digitar las observaciones levantadas en campo, como no se ha logrado la última lectura de ese medidor se procede a realizar el promedio.

En la parte superior del formulario se muestra los parámetros de búsqueda para la ubicación de un cliente en particular, puede realizar la búsquedapor:

- Código del cliente.
- Apellido y nombre del cliente.
- Número del medidor.
- Código del estado de lectura.
- Ruta de lectura.
- Código de estado servicio.
- Clientes principales: al activar la casilla **PRINCIPALES** solo muestra los clientes principales.
- Crítica de lectura: al activar la casilla (solo crítica de lecturas), solo muestra los clientes con crítica de lecturas.
- Clientes con **OBSERVACIÓN MEDIDOR:** Al activar casilla (solo observación medidor) solo muestra los clientes que tiene observaciones en su medidor.

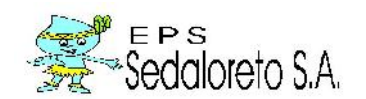

- Varias unidades de uso: al activar casilla (varias unidades de uso) solo muestra los clientes con unidades de uso.
- Cliente con promedio cero(PROMEDIOS CERO) solo muestra los clientes que tienen en el cuadro de información de la derecha, (lectura promedio) igual a cero.
- Tipo de promedio: al activar el combo (tipo de promedio) se muestra los clientes con la opción (todos), (asignados), (promedio 6 últimas lecturas), (promedios con observación), (con observación).

Para realizar el promedio de lecturas, dirigirse al registro que desea promediar y hacer clic derecho y elegir la opción (promediar lecturas), como se muestra en el siguiente cuadro:

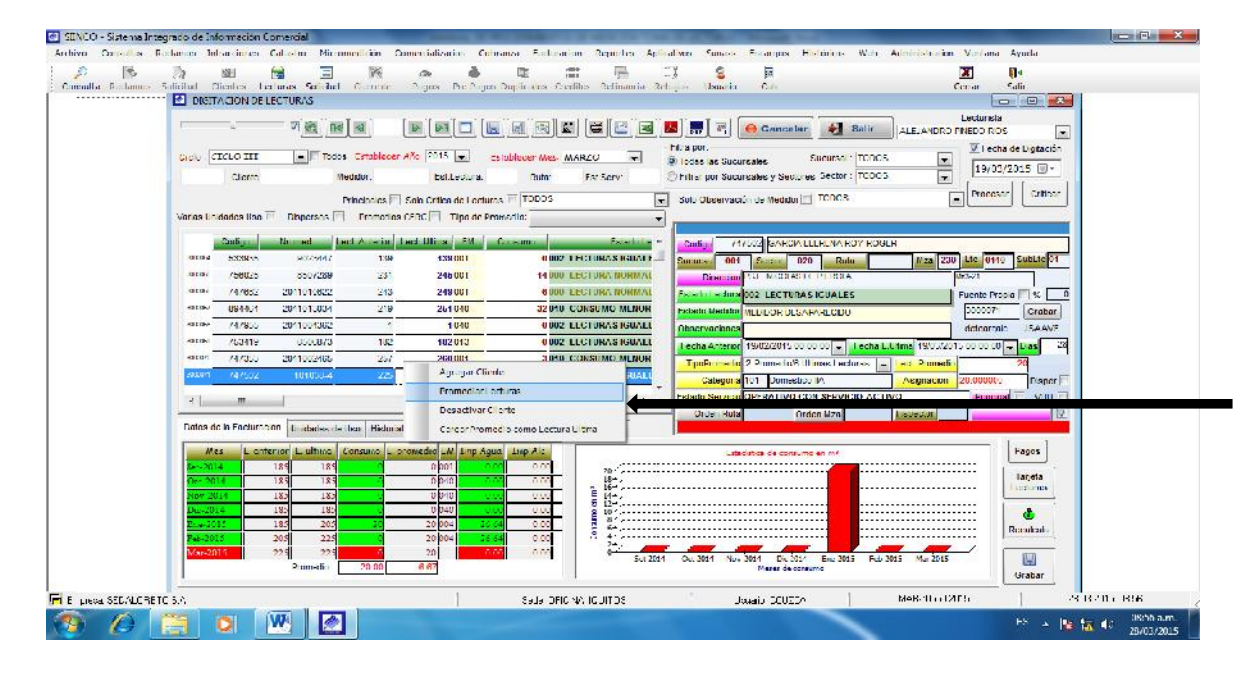

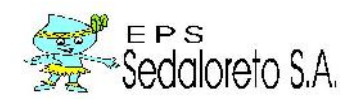

Luego de elegir (promediar lecturas), se muestra la siguiente ventana, para que el sistema muestre información de las últimas lecturas del cliente, hay que ubicar el mouse sobre el botón (generar), la cual muestra lo siguiente:

|                                              |                           |                                                                          |                                                                                   |                                                       | Same                            |                                                                                                    |
|----------------------------------------------|---------------------------|--------------------------------------------------------------------------|-----------------------------------------------------------------------------------|-------------------------------------------------------|---------------------------------|----------------------------------------------------------------------------------------------------|
|                                              |                           |                                                                          |                                                                                   | 🐹 🤶 Cancelar 🛃 Sair                                   |                                 |                                                                                                    |
| En                                           | d'un : 001 Codugo :       | 747502 489 2015 💽                                                        | Mostor localitanos : 12                                                           | Meses Coneror                                         |                                 |                                                                                                    |
| Mes L ante                                   | tion L. ultima L. Promed. | Consume Cons.1 act. 111 Line Aqu                                         | IND ALC Sat Asig R                                                                | Estadisti                                             | ca de consumo en m <sup>3</sup> | e                                                                                                    |
|                                              |                           |                                                                          |                                                                                   | 2                                                     |                                 |                                                                                                    |
|                                              |                           |                                                                          |                                                                                   | n                                                     |                                 |                                                                                                    |
|                                              |                           |                                                                          |                                                                                   | 2.6                                                   |                                 |                                                                                                    |
|                                              |                           |                                                                          |                                                                                   |                                                       |                                 | and the second second second second second second second second second second second second second second second |
|                                              |                           |                                                                          |                                                                                   |                                                       |                                 |                                                                                                    |
|                                              |                           |                                                                          |                                                                                   | <u>]</u>                                              |                                 |                                                                                                    |
|                                              |                           |                                                                          |                                                                                   |                                                       |                                 |                                                                                                    |
|                                              |                           |                                                                          |                                                                                   |                                                       | Nazar da coraumo                |                                                                                                    |
|                                              | na liftianna a Tuachain   | · [*****1                                                                |                                                                                   |                                                       | Marar da consumo                |                                                                                                    |
| Promodion                                    | as Ultimas : 📉 🐂 Lecturi  | 25 K. Ivanodor.                                                          | HO Cureilura<br>NO Careilarar isa                                                 | La Cresurs Alipice (7)<br>Cenzuros con fectores (7)   | Name da conumo                  |                                                                                                    |
| Protection I<br>Tipo Court vector            | as Ultimas : 👘 K Lecturi  | 22 (Xanadar) Iteacedor<br>(Viriadar) Persodo Actual                      | NO Considerar ice<br>NO Considerar ice<br>Calegorio Turi aria<br>Astronación Turi | is Creaters Alipina [7]<br>Creaters a confections [7] | Mara de corevino                |                                                                                                    |
| Proceedior<br>Tipo Costructo<br>Clinetration | ae Utriwas : Lectura      | 22 (X) Iteacolo<br>(Vinathar) Prosocio (Vinathar)<br>(V) Prosocio Actual | HO Considerer     NO Considerer     Calegorio Turi eria     Asignation Turi eria  | tia Cresumo Alipica (7)<br>Cenzuno con Redoner (*)    | Mara da coreano                 | (Xeening)                                                                                                    |

Para obtener el promedio de lecturas, indicar en el campo (promediar las ultimas lecturas) cuantas lecturas va a tomar en cuenta para el cálculo del promedio, activar las casillas (no considerar consumos atípico) y (no considerar consumos con reclamo) si no desea contar con esta opción cuando se realiza el cálculo.

Se observa que al lado derecho de cada periodo existe una casilla en la cual puedes desactivar, para que el sistema no tome en cuenta ese período al momento de realizar el cálculo del promedio.

Una vez ingresado todos los parámetros mencionados, haga clic en promediar, para que el sistema haga el cálculo del promedio y se muestre el valor en el campo promedio.

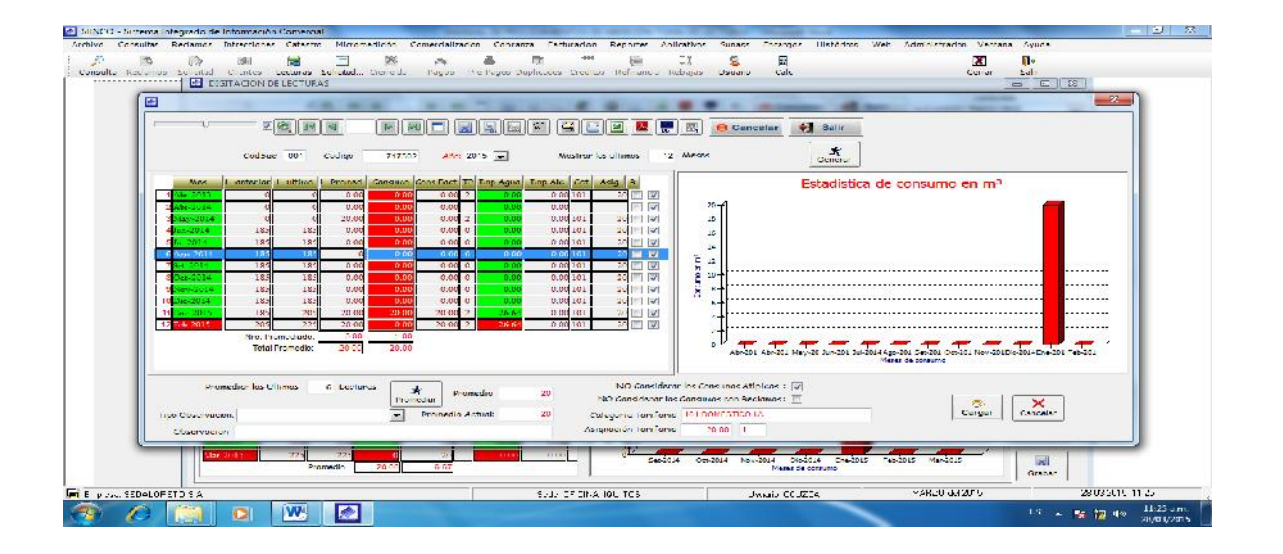

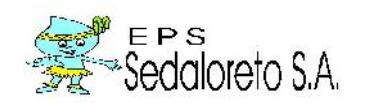

En el campo promedio, puede también digitar el valor del promedio si es que cree conveniente.

Luego de establecer el promedio que le van a facturar al medidor se procede a pasar el valor del promedio mediante la opción carga.

Para observar las unidades de uso, dirigirse a la pestaña unidades de uso.

| Consultas Ro | comos In  | tracciones     | Catastro Micro   | omedidén       | Comprehalization (   | obranza Factu   | acon Reported    | s Aplical | twoo Sunass           | Encarcos         | - sterios Web                                                                                                   | Acm histraci     | on Ventar   | o Ayuda          |          |  |
|--------------|-----------|----------------|------------------|----------------|----------------------|-----------------|------------------|-----------|-----------------------|------------------|----------------------------------------------------------------------------------------------------|------------------|-------------|------------------|----------|--|
| 0            |           | 庭              | 🗟 🗉              | 26             | a è                  | 13              | m 74             | -         | 1 💈                   | <u>ii</u>        |                                                                                                    |                  | *           | 0.               |          |  |
| Recented 5   | olkit.c : | lientes Le     | ctures Solicitud | Clerre de.     | Pacos ProPa          | os Duplicados ( | Ineditos Refinar | ncia Reba | ros Usuario           | Calc             |                                                                                                    |                  | Cerrar      | Salir            |          |  |
|              | E 0.00    | ACCONTRET      | HOTUHAS          |                |                      |                 |                  |           |                       |                  |                                                                                                    |                  |             |                  | <u>2</u> |  |
|              |           | 0              | ্ৰ প্ৰথম জ       |                |                      | 10 CO 10 CO     | a 🖸 🖂            |           | 1 III (197            | Cancela          | Salir                                                                                                    |                  | Lecturs     | 80               | -        |  |
|              |           |                |                  |                |                      |                 |                  |           | Tra cor               |                  |                                                                                                    | 1 ALLANAUN       | D PHILDO 4  |                  | 1        |  |
|              | Ciclo ·   | TO OTT         | - Tut            | is Eshiblion   | r Año. 2015 💌        | Establecer Mes  | MARZO 3          |           | Todas las Sue         | uratics          | Sucures . TOO                                                                                                   | us .             |             | and the physical |          |  |
|              |           | Cienle         | 1                | Necidora       | Lst.Lectura          | Bus             | Fed Serv         | e         | I ithan por Suc       | ursales y Becto  | es Some TCO                                                                                                    | 05               | 19/         | 03/2015 📴 🗧      | 1        |  |
|              |           |                |                  |                | 1                    | TITOOR          |                  |           | Table Pilling and the |                  | TODAS                                                                                                    | -                | From        | cou Criticar     |          |  |
|              |           | 20 D.G         |                  | Francipanes [] | Sole Celice de Les   | inter Elicobe   |                  |           | Job Observes          | Son de Medidor ( | 1 missa                                                                                                    |                  | -           |                  | -        |  |
|              | Watall    | deck is the () | Decoma           | 1 Survatu      | in CERCI FI, Tapacia | Promezter.      |                  | - 1       | 18                    |                  |                                                                                                    |                  |             | _                |          |  |
|              |           | Codigo         | Nomed            | ect Antenor    | Lect. Jhma           | Consumo         | Later            | do Le 🔺   | Codigo                | ALCON   RANALI O | TUANAWA LEEN                                                                                                    | Ŷ                | 11. 15      | - 02 - 162       | -        |  |
|              | arrm      | 103442         | 050759           | 101            | 19/ 001              | 13 00           | U LECTURA NUR    | EMM3      | Suc mai 00*           | 1 Sector 0       | atur 01                                                                                                    | Maa 3            | tte ot      | Sb GubLte 01     |          |  |
|              | atitity   | 155/40         | 050/157          | U/             | G9 001               | 2.01            | O CONSUMO MU     | NOR       | Direction             | DAL 20 DE AS     | ar                                                                                                    | -                | A-10        |                  |          |  |
|              | atorus    | 701801         | 2011009010       | 1              | 1 040                | 0.90            | 2 LECTURAS IG    | UALI      | Estado Lectura        | 000 LECTUR       | NURMAL                                                                                                    |                  | uente -     | ropus 🗔 🐄        | 4        |  |
|              | aritat    | 701907         | 2011008001       | 6              | E 001                | 2.90            | V CONEXION CEN   | RRAL      | Estado Nedido         | BUENA CONDI      | 959                                                                                                    |                  | ~ 0000      | ux Grabar        |          |  |
|              | ana       | 751/94         | 2011012549       | 15             | 13 040               | 0.00            | 2 LECTURAS IGO   | UALE      | Ubser/acone           | NINCLINO         |                                                                                                    |                  | dettery     | gale AVELAG      |          |  |
|              | 31110     | /1/818         | 2011004565       | 201            | 240 001              | 8 90            | O LECTORA JOR    | EM/A      | Feet Anni             | 10/12/2015 01    | to oo 🖉 Feel                                                                                                    | Ulin. 10/93/2    | 015 00 00 0 | 00 - Duel -      | 28       |  |
|              | atitur    | /53500         | 850.046          | 49             | 42 (140              | D CO            | P TECHIRAS Ha    | DALL      | lipo-fromeda          | 0.Wedición de    | Lectura                                                                                                    | Less Prome       | 00          | 12               |          |  |
|              | 10100     |                |                  |                |                      |                 | D DECEMBA NOR    | RMAR      | Category              | a 101 Domesti    | o IA                                                                                                    | Asgnatio         | 20.000      | UU Fiscari       | a.       |  |
|              |           | 10             |                  |                |                      |                 |                  |           | Latado Jervica        | OPLEATIVO        | ON SERVICIO A                                                                                                   | CITYO            | 2756        | apal E your I    |          |  |
|              |           |                |                  |                |                      |                 |                  | 1.06      | Cirden -tub           | 0                | the March                                                                                                    | respector        |             | 10               | 7        |  |
|              | D-me d    | a la Factoran  | im Inkindes de   | lan Hidur      | al del Medidor Tarje | a de ladoras C  | OFF in-pener     |           |                       |                  |                                                                                                    | CARGO CONTRACTOR |             |                  |          |  |
|              |           | 11             |                  |                |                      |                 |                  | 10        |                       |                  |                                                                                                    |                  |             | 1.               |          |  |
|              | .bem      | Corigo Sur     | C d Ciente To    |                | Cale juin Tarila is  | Finishisje      | Teril? un Sim    | South 1   | Thu 5 mmethin         | Active           | nte vite a la fille de la fille de la fille de la fille de la fille de la fille de la fille de la fille de la f | Fach             | - 1110      | A State of C     |          |  |
|              |           |                |                  |                |                      |                 |                  |           |                       |                  |                                                                                                    |                  |             | Tanje s          |          |  |
|              |           |                |                  |                |                      |                 |                  |           |                       |                  |                                                                                                    |                  |             | Lectures         |          |  |
|              |           |                |                  |                |                      |                 |                  |           |                       |                  |                                                                                                    |                  |             |                  |          |  |
|              |           |                |                  |                |                      |                 |                  |           |                       |                  |                                                                                                    |                  |             | Hecalcula        |          |  |
|              |           |                |                  |                |                      |                 |                  |           |                       |                  |                                                                                                    |                  |             | -                |          |  |
|              |           |                |                  |                |                      |                 |                  |           |                       |                  |                                                                                                    |                  |             |                  |          |  |
|              | A.25      |                |                  |                |                      |                 |                  |           |                       |                  |                                                                                                    |                  |             | Crabor           |          |  |
|              | 1.1.1     |                |                  |                |                      |                 |                  |           | 1                     |                  |                                                                                                    |                  |             |                  |          |  |

Para observar el historial del medidor, dirigirse a la pestaña historial del medidor.

| ta Redamos 3 | Clistus Clientes Le    | Cturas Solidbud. Cie<br>LCCCCRAS | srede Pagos Pre-Pa                                            | os Duplicados Graditos Refinancia  | CJ S N<br>Rebajas Ususnio Carc                                                                                                    | X<br>Certar                                                                                                    | Salr                                                                                                    |
|--------------|------------------------|----------------------------------|---------------------------------------------------------------|------------------------------------|----------------------------------------------------------------------------------------------------|----------------------------------------------------------------------------------------------------|----------------------------------------------------------------------------------------------------|
|              | o-bijcia.o III         | ण ह्यू ] स्व[क्र                 | () [B][B]][]<br>Kolecer AVa 2015 []<br>Followick () Followick |                                    | Image: Second Second | Salir ALEANDROCH<br>ALEANDROCHUSAL<br>ALEANDROCHUSAL<br>ALEA | eta<br>205 m<br>other tel Dopter de<br>03/2015 10 +                                                                                                    |
|              | Varias Uniciadas Uso [ | Princi<br>Okperator E Princi     | pales 🔄 Solo Critica de Leo<br>ramentos 6780 📃 Tipo do        | nuras 🔄  TCOOG<br>Promedia:        | Note Choice vacants the Martine 77 15                                                                                                    |                                                                                                    | ios Citrs                                                                                                    |
|              | Date                   | had and An                       | nle cu et ille - PM                                           | Cano, and a selated a              | Codigo 858000 TORRES TEJA                                                                                                    | DA CULLERNO ANTONIO                                                                                                    |                                                                                                    |
|              | 200000 /54357          | 2011009554                       | 8 \$101                                                       | 2007 CONEXION CERICA               | Surgreat 021 Sector 070                                                                                                    | H In NZA 560 110 0                                                                                                    | 010 Sublac 01                                                                                                    |
|              | 3000005 754704         | 20 10: 2549                      | 3 13 040                                                      | 0 002 LECTURAS ICUAL               | DECEMENT AN DE LA DARTIC PA                                                                                                    | CION 4271                                                                                                    |                                                                                                    |
|              | *orono# 747018         | 20 1004000                       | 234 219:00                                                    | 6000 LECTURA NORMA                 | Estado La ebura 462 TECHURAIS HE                                                                                                    | UALLS Lente                                                                                                    | and at 1 acord                                                                                                    |
|              | 3000* /83%D            | 350 0.548                        | 42 47 040                                                     | 0.002 TECTURAS IGUAL               | Calado Medidor DUDNA CONDICION                                                                                                    | \$0300                                                                                                    | 11 436-300                                                                                                    |
|              | 200000 754201          | 2011008120                       | 418 427.001                                                   | 9 000 LECTORA ROTMA                | Coocryadanca NINH NIS                                                                                                    | detecr                                                                                                    | SOC IEAAVE                                                                                                    |
|              | 3000009 755206         | 8507279                          | 5 16:00                                                       | 1000 LECTURA KORMA                 | Factor & came 102 2021 \$ 00 01 0                                                                                                    | E Hartest Lines 1 1050/015 10 00                                                                                                    | 10 - 11ms 22                                                                                                    |
|              | Note: A 751006         | 20 1007008                       | 100 110 001                                                   | 5000 LECTURA KORMA                 | TpoPropedia 2 Propedia/6 libra                                                                                                    | A Lectures . Lect Propedb                                                                                                    | 4                                                                                                    |
|              | 9.971 BNB-0.0          | наститит                         | 75 18(0)                                                      | 0002 (FOURAS BODA)                 | Computer 101 DamescractA                                                                                                    | Assenses 20.0-0                                                                                                    | Disser 121                                                                                                    |
|              | <u>دا</u>              | _                                |                                                               | ,                                  | Evade Bervizio OFERATIVO CON S<br>Orden Ruta                                                                                                    | ERVICIO-ACTIVO                                                                                                    |                                                                                                    |
|              | Dans de 21 acturad     | on Unitades de Liso              | Historist del Medidor   Large                                 | la de Lectures (LDBL megenes       |                                                                                                    |                                                                                                    |                                                                                                    |
|              | Nro. Movimiento        | Tipe de Movimiento               | Nromed                                                        | Fecha Instala.   I ora   Fecha Ret | tro llora Cacha Contrastación llor                                                                                                    | Resultado Comtastación   Techa I                                                                                                    | te lugos                                                                                                    |
|              | 405 NS                 | TALACIEN                         | 6636191                                                       | 3-107/2014 0 :22:00 00/00/0000     | 00/00/0000                                                                                                    |                                                                                                    | Lectures                                                                                                    |
|              |                        |                                  |                                                               |                                    |                                                                                                    |                                                                                                    | Encalcula                                                                                                    |
|              |                        |                                  |                                                               |                                    |                                                                                                    |                                                                                                    |                                                                                                    |
|              |                        |                                  |                                                               |                                    |                                                                                                    |                                                                                                    | (E2)                                                                                                    |
|              |                        |                                  |                                                               |                                    |                                                                                                    |                                                                                                    | (initial and initial and initia and initial and initial and initial and initial and initia |

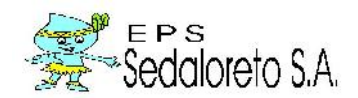

| Kacanos 20 | lotud u<br>C MISIT | ertes La<br>ACTON DE | FRI E<br>duras Solio<br>ECTURAS | nud. Gerre de  | (\$<br>1. Algos A | e-Pagis Dupl     | ti Ti<br>cados Urestos | Refinanca R | isbayas (2<br>Iskau asystem | 5 Carc          | _                |                 | Cerror                   | 59 T                | 3              |
|------------|--------------------|----------------------|---------------------------------|----------------|-------------------|------------------|------------------------|-------------|-----------------------------|-----------------|------------------|-----------------|--------------------------|---------------------|----------------|
|            | 6                  | V                    | ZQ                              | বেৰ            | 10                |                  | D IT C                 | 100         | 2 5                         | 😝 Cance         | lar 🌒 Sa         | ALEJANCE        | Lecture:<br>IO PINEDO RU | a<br>IOS            |                |
|            |                    |                      |                                 | Taken Takita   |                   | -                | a la marca             |             | Fitte part                  |                 |                  |                 | IV Fac                   | dia de Diglación    |                |
|            | cian c             |                      |                                 | Index Chocker  | ar and the set    | ESIDLES          | CI MEE- MARZA          |             | R lodas as Su               | cursales        | S. Cursu T.      | DOS 1           | 12/0                     | 3/2015 3.           |                |
|            |                    | Clarie               |                                 | vealabr:       | Laite             | cure:            | Hula, Es               | si se v.    | and a set por su            | cursaies y sec  | icres ME I       |                 | -                        |                     |                |
|            |                    |                      |                                 | Chindpains     | Fan Orland        | el oruna 🗍       | 0009                   | Į           | Sub OLeany                  | ación de Madido | L TODES          |                 | -                        |                     | 1              |
|            | Verias U i         | dattes Jot .         | Dispersu                        | s E Puned      | ille CERO 🔄 🕇 Ti  | no de Prometio   |                        |             |                             |                 |                  |                 |                          |                     |                |
|            |                    | Compo                | Fromed                          | Lect Americ    | Led Ulms          | LH Consu         | ma                     | Listado La  | Cotion                      | 656503 IU-14    | S IEINDA, GUE    | LERIVO ANTONIO  |                          |                     |                |
|            | 50000              | 754037               | 20 0003                         | 34             | 6 80              | 21               | 5002 CONE              | NIGH CERRAT | Sucres 0                    | U1 Gector       | 020 Hala         | V 20 5          | 50 Ile 00                | 10 Scalle of        | -              |
|            | mon                | 751794               | 20110125                        | 19 1           | 3 130             | 10               | 0.002 LECT             | URAS IGUALE | Queen                       | N DELA PA       | PT CIPACION      |                 | 4271                     |                     |                |
|            | 8000008            | 7470 9               | 20 0040                         | 63 23          | 4 2400            | 21               | 6000 L007              | URA NORMAL  | Estado Lach                 | 13 002 LECTE    | DASICULIES       |                 | Furme Pr                 | rps E s.            | 0              |
|            | mm                 | 755536               | 850751                          | 98 4           | 420               | 10               | 0.002 LECT             | IPASIGEALE  | Esiado Nedio                | BUENACCN        | FICKON .         |                 | 3(0)(-                   | Gialasi             |                |
|            | 300005             | /54031               | 2011/00/12                      | 20 41          | 42/0              | И                | 9000 1000              | URA NUNIVAL | Observador                  | CO NINGLAD      |                  |                 | detacre                  | cilo JSAJAWE        |                |
|            | 5000009            | 755236               | 850723                          | 7) 1           | 5 150             | 1                | 1000 1807              | UPA BORMAI  | Forta Antor                 | 19020315        | 00100100 🐙 🕫     | mel illing SYSY | 2015 00100 0             | - 1115 - 2          | 4              |
|            | 80811              | /51036               | 2011:070                        | 09 10          | 1130              | н                | STOR LECT              | UKABURWAL   | TanFrames                   | a 2-Promotin    | SL times Lord in | s led Proma     | rin                      |                     | -              |
|            | 500011             | 855010               | 653515                          | 8i 1           | s 150             | н                | 0002-1907              | I PAS KUALE | Cale g.                     | a 101 Dare      | ALCORA           | Asgnadu         | 20.000                   | R Figuer            | 1              |
|            | 1                  | -11                  | 1                               |                |                   |                  |                        | ,           | Estade Servi                | OPERATING       | CON SERVICIO     | ACTIVO          | Other                    | Dal E VUT           | 1              |
|            | _                  |                      |                                 |                |                   |                  |                        |             | Order 9                     | 14              | Onden Mac        | 16.240.00       |                          | 1                   | 7              |
|            | Delus de           | a ractura:           | en tridade                      | is de Veu Misu | in the Media is   | Torjela ele Lare | una COAC III           | R'S ISE     | 8                           |                 |                  |                 |                          |                     |                |
|            |                    |                      |                                 |                |                   |                  |                        |             |                             |                 |                  |                 | <u>e</u> 2)              | Pauus               |                |
|            | 1 P                | 1                    | SEDALO                          | ORFTO S.A      | 6                 |                  |                        |             |                             |                 |                  |                 | Pa                       | Tarjeta<br>Lecturas |                |
|            |                    | N.S.                 | DE ROBERSI                      | 104.46         |                   |                  |                        | TARJET      | A DE LECTUR                 | 45              |                  | F-              | era 24                   | a 1                 |                |
|            |                    | 10                   |                                 |                |                   | 1.402            | tor de voerder-        |             |                             | istor de la com |                  |                 | 332                      | Hecelosia           |                |
|            |                    |                      | ed: 00 0                        | 01 022 502 0   | 07D (1            |                  | h civedida 0           | 00101       |                             | Darret to       | 1:2" - 5m        |                 | Vereda                   |                     |                |
|            |                    | Ji                   | eic TOFN                        | EG TEXAE X. DU | LERME ANTO        | SE E-            | are a kie klaat.       | 72 - 15mi   |                             | transfer and    |                  | Fat-            | ·· ~ ]                   |                     |                |
|            |                    |                      |                                 |                |                   | 10               | <i>.</i>               |             |                             |                 |                  |                 |                          | Grahar              |                |
|            |                    |                      |                                 |                |                   |                  |                        |             | 1                           | 11              | e. 1             | Parts - L       | 5.0                      |                     | AIR-2 (0) 1772 |

Para observar la tarjeta de lecturas, dirigirse a la pestaña tarjeta de lectura.

Si el medidor ha sido retirado, instalado o reinstalado, se marcara con una franja color guinda y se apreciara en observaciones en la ventana informativa del lado derecho, la fecha, hora y usuario que lo registró.

# 7. RESUMEN DE DIGITACIÓN.

Opción del sistema que permite la generación de resúmenes de lecturas y comparativos de lecturas entre distintos periodos.

Para su ubicación en el sistema nos dirigimos al menú micromedición y seleccionamos la opción resumen de lecturas.

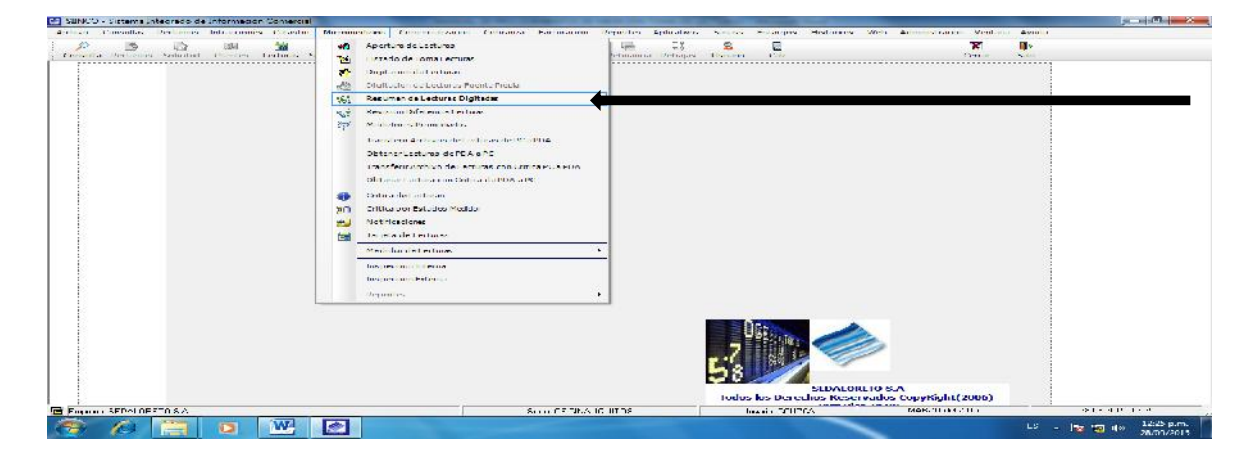

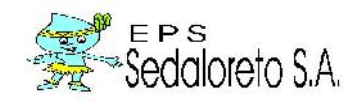

**Reporte Resumen Lecturas;** para generar el reporte seleccionar los parámetros que se encuentran como son: ciclos, sucursal, sector, año de inicio, mes del inicio, año final, mes final, y hacer clic en el botón generar.

Si desea obtener el detalle de los clientes que pertenecen a un sector, hacer clic en el botón y la ventana se desplegara, mostrando todos los clientes de ese sector.

| <ul> <li>Refamos and dud</li> </ul> | A RESUMEN DELECT                                                                                                | roud General F                                                                                                    | Argun Pre-Harin                                                                                                    | 12ig Haalos                                                                                                    | Cremina: Refin                                                                                          | anı - Rehajas     | Usuarti Ca    | de .           |                  | Certar   | Salu<br>Salu |  |
|-------------------------------------|----------------------------------------------------------------------------------------------------|----------------------------------------------------------------------------------------------------|----------------------------------------------------------------------------------------------------|----------------------------------------------------------------------------------------------------|----------------------------------------------------------------------------------------------------|-------------------|---------------|----------------|------------------|----------|--------------|--|
|                                     | r - v                                                                                                    | - v)&[](0)[](0)                                                                                                    | [ 388 ]] 884                                                                                                    | ]⊏ [₪]                                                                                                    | 8)C)8                                                                                                   | ) <b>s</b> ()s (s | [ 🖴 ]   🖷 ] 🗷 | ] 😝 Canoniar   | 🐑 Satir          |          |              |  |
|                                     | Acsument equitas                                                                                                | Comparative per M                                                                                                    | es   Comparative                                                                                                    | liector                                                                                                    | esumen por C.                                                                                           | ere goria         |               | 35.83          | Tan <u>ana u</u> |          |              |  |
|                                     | CICLO II                                                                                                    | <b></b>                                                                                                    | cursal: TCOOS                                                                                                    |                                                                                                    |                                                                                                    | Inicio o          | Año: 2015 🛖   | Fine           | Año: 2015 📻      | Hinneren |              |  |
|                                     |                                                                                                    |                                                                                                    | Soctor 101835                                                                                                    | •                                                                                                    |                                                                                                    | static cer nes [= |               | PRIACHEOR RACE | iai 20 🗐         |          |              |  |
|                                     | SED.                                                                                                    | ALORETO S.A                                                                                                    |                                                                                                    |                                                                                                    |                                                                                                    |                   |               | Fiats          | Hagend : 1 do 1  |          |              |  |
|                                     | 2- OTH                                                                                                    | 1000                                                                                                    | HESUM                                                                                                    | EN DE LECT                                                                                                    | URAS INGHE                                                                                              | SADAS             |               | Нога           | : 123343         |          |              |  |
|                                     |                                                                                                    | S ra.                                                                                                    | ca 10003                                                                                                    |                                                                                                    | Secto                                                                                                   | TEDES             |               |                |                  |          |              |  |
|                                     |                                                                                                    |                                                                                                    |                                                                                                    |                                                                                                    |                                                                                                    |                   |               |                |                  |          |              |  |
|                                     |                                                                                                    | Avia Miss                                                                                                    | frierin                                                                                                    | Profini                                                                                                    | No finte                                                                                                |                   |               |                |                  |          |              |  |
|                                     | A CONTRACTOR OF A CONTRACTOR OF A CONTRACTOR OF A CONTRACTOR OF A CONTRACTOR OF A CONTRACTOR OF A CONTRACTOR OF |                                                                                                    |                                                                                                    |                                                                                                    |                                                                                                    |                   |               |                |                  |          |              |  |
|                                     | 7                                                                                                    | ano Ullo                                                                                                    | 123740                                                                                                    | 4                                                                                                    | *2.223                                                                                                  |                   |               |                |                  |          |              |  |
|                                     | а<br>!а                                                                                                    | ello 2015<br>Mes CC                                                                                                    | 120770                                                                                                    | c                                                                                                    | -2.22)                                                                                                  |                   |               |                |                  |          |              |  |
|                                     |                                                                                                    | Allo 2015<br>Mes CC<br>Gestor 323                                                                                                    | 120770<br>120770<br>0110                                                                                                    | с<br>с                                                                                                    | - 2.220<br>- 2.220<br>002                                                                               |                   |               |                |                  |          |              |  |
|                                     | =<br>                                                                                                    | offic 2015<br>Mes CC<br>Gector 323<br>Sector 321                                                                                                    | 120770<br>120770<br>0110<br>12066                                                                                                    | 1 <mark>0</mark> 0 0 0                                                                                                    | *2.223<br>*2.223<br>*.032<br>.037                                                                       |                   |               |                |                  |          |              |  |
|                                     | =<br>=<br>=                                                                                                    | effo 2015<br>Mes CC<br>Gector 323<br>Sector 321<br>Sector 327<br>Sector 322                                                                                                    | 120770<br>120770<br>0110<br>12066<br>18077                                                                                                 | L<br>C C C C C                                                                                                    | 12.22)<br>12.220<br>1.002<br>.037<br>.235                                                               |                   |               |                |                  |          |              |  |
|                                     | a<br>a<br>e<br>e                                                                                                | effo 2015<br>Mes CC<br>Geotor 323<br>Sector 323<br>Sector 323<br>Sector 323                                                                                                    | 120770<br>120770<br>0110<br>12066<br>18077<br>19902                                                                                        | ι<br>(<br>(<br>(<br>(<br>(<br>(<br>)<br>(<br>)<br>(<br>)<br>(<br>)<br>(<br>)<br>(<br>(<br>)<br>(<br>)<br>(<br>)<br>(<br>)<br>(<br>()<br>() | *2.223<br>*2220<br>*.002<br>.032<br>.235<br>*.942                                                       |                   |               |                |                  |          |              |  |
|                                     |                                                                                                    | effici 2015<br>Mesi CC<br>Geotor 323<br>Sector 323<br>Soctor 323<br>Geotor 323                                                                                                    | 120770<br>120770<br>0110<br>12066<br>18577<br>19902<br>0020                                                                                | ι <mark>(</mark> ) ( ) ( ) ( ) ( ) ( ) ( ) ( ) ( ) ( )                                                                                     | 12.220<br>12220<br>1.002<br>1.037<br>1.235<br>1.942<br>7.22                                             |                   |               |                |                  |          |              |  |
|                                     |                                                                                                    | effo 3015<br>Mes CC<br>Geotor 323<br>Sentas 121<br>Suntas 122<br>Suntas 122<br>Suntas 122<br>Geotor 323<br>Geotor 325                                                                                                    | 12070<br>120775<br>0110<br>12066<br>18577<br>15502<br>0020<br>11005                                                                        | ι <mark>(</mark><br>( r r ι ι ι .                                                                                                    | 12.220<br>12220<br>1.002<br>.037<br>.235<br>1.942<br>7.020<br>1.020                                     |                   |               |                |                  |          |              |  |
|                                     |                                                                                                    | effo (2015)<br>view CC<br>Gendre 121<br>Sendre 121<br>Sendre 122<br>Sendre 123<br>Gendre 125<br>Gendre 125<br>Gendre 125                                                                                                    | 120775<br>C110<br>12066<br>18577<br>19902<br>C020<br>11005<br>2005                                                                         | ι<br>[<br>[<br>[<br>[<br>[]<br>[]]<br>[]]<br>[]]<br>[]]<br>[]]<br>[]]<br>[]]                                                               | *2220<br>*2220<br>*002<br>.037<br>.235<br>*.942<br>722<br>*.020<br>577                                  |                   |               |                |                  |          |              |  |
|                                     |                                                                                                    | effo 2015<br>View CC<br>Sector 323<br>Sector 323<br>Sector 325<br>Sector 325<br>Geotor 325<br>Sector 325                                                                                                    | 120740<br>120775<br>0110<br>12066<br>18977<br>19902<br>0120<br>11005<br>2005<br>3074                                                       | (<br>( , , , , , , , , , , , , , , , , , ,                                                                                                 | *2220<br>*002<br>.032<br>.235<br>*.242<br>.242<br>.242<br>*.020<br>.572<br>.317                         |                   |               |                |                  |          |              |  |
|                                     |                                                                                                    | <ul> <li>effor 2015</li> <li>view CC</li> <li>Sector 323</li> <li>Sector 324</li> <li>Sector 325</li> <li>Sector 325</li> <li>Geotor 325</li> <li>Geotor 325</li> <li>Sector 325</li> <li>Sector 325</li> <li>Sector 325</li> <li>Sector 325</li> </ul>                                                                                                    | 120740<br>120775<br>0110<br>12066<br>18577<br>19502<br>0020<br>11005<br>2005<br>2005<br>2005<br>2005                                       | ι <mark>ι</mark> ( r r ι ι ι c r r ι                                                                                                    | *2.22)<br>*022<br>(032<br>(037<br>(245<br>(242<br>(242<br>*02)<br>577<br>(317<br>(22))4                 |                   |               |                |                  |          |              |  |
|                                     |                                                                                                    | <ul> <li>effor 2010</li> <li>view CC</li> <li>Geotor 323</li> <li>Sinitia 101</li> <li>Sinitia 102</li> <li>Sinitia 102</li> </ul>                                                                                                    | 120740<br>120775<br>C(10)<br>12066<br>18077<br>19902<br>0020<br>11005<br>2005<br>3774<br>21106<br>6496                                     |                                                                                                    | 12.22)<br>12233<br>1.032<br>.033<br>.235<br>1.942<br>1.942<br>1.023<br>8.77<br>3.77<br>2.254<br>933     |                   |               |                |                  |          |              |  |
|                                     |                                                                                                    | <ul> <li>effor 20/10</li> <li>view CC</li> <li>Geotor 320</li> <li>Sentin 101</li> <li>Sentin 102</li> <li>Sector 325</li> <li>Geotor 325</li> <li>Geotor 125</li> <li>Geotor 105</li> <li>Sentin 107</li> <li>Sector 325</li> <li>Geotor 325</li> <li>Geotor 325</li> </ul> | 12074<br>120740<br>C(110<br>12766<br>16577<br>19502<br>0120<br>11005<br>2765<br>27765<br>27765<br>27765<br>2774<br>21106<br>64985<br>41072 |                                                                                                    | 12.22)<br>1002<br>030<br>235<br>1944<br>1944<br>1020<br>577<br>377<br>2004<br>577<br>377<br>2004<br>577 |                   |               |                |                  |          |              |  |
|                                     |                                                                                                    | <ul> <li>effor 2015</li> <li>Veso CC</li> <li>Sector 323</li> <li>Sector 323</li> <li>Sector 324</li> <li>Vector 325</li> <li>Gector 325</li> <li>Gector 325</li> <li>Gector 325</li> <li>Sector 325</li> <li>Sector 325</li> <li>Sector 325</li> <li>Sector 325</li> <li>Sector 325</li> <li>Sector 325</li> <li>Sector 323</li> <li>Sector 323</li> <li>Sector 323</li> </ul>                                                                                                    | 120740<br>120773<br>0110<br>12066<br>18777<br>15902<br>0120<br>11005<br>1005<br>1005<br>1005<br>1005<br>1005<br>1                          |                                                                                                    | 12.22)<br>1022)<br>1032<br>1944<br>1944<br>1944<br>1944<br>1944<br>1944<br>1944<br>194                  |                   |               |                |                  |          |              |  |

**Reporte Comparativo por Mes,** para generar el reporte seleccionar los parámetros que se encuentran en el formulario como: ciclo, sucursal, sector, comparar año, comparar mes y hacer clic en generar.

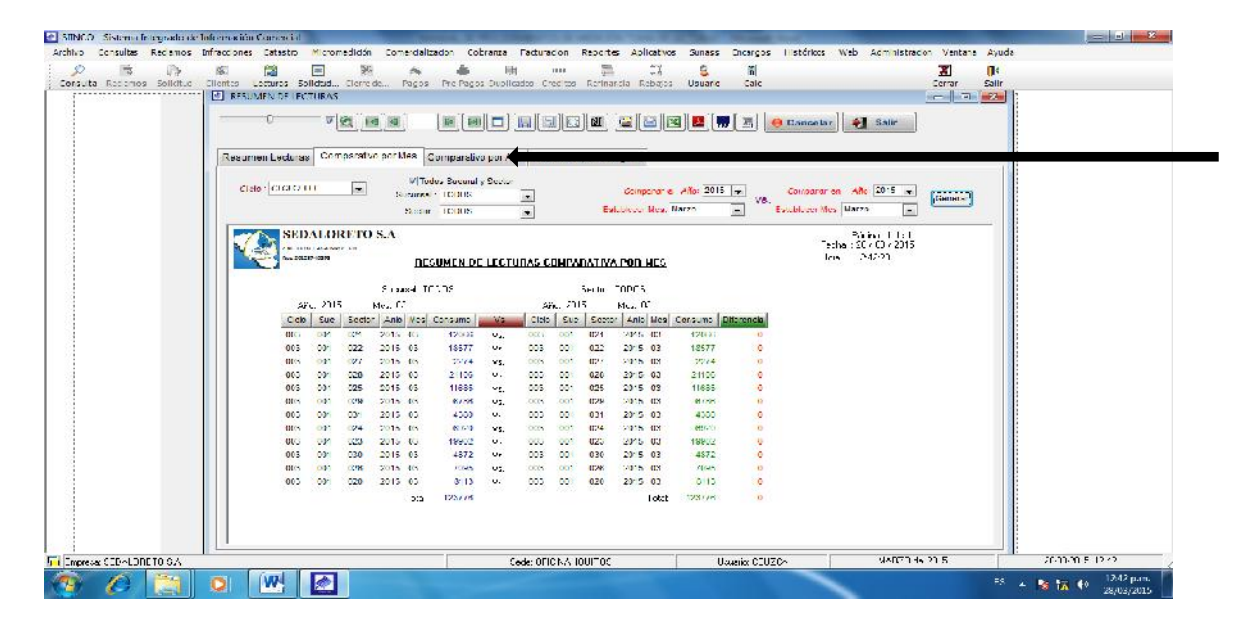

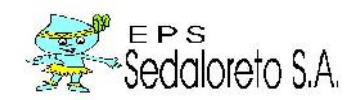

# 8. REVISIÓN DIFERENCIA DE LECTURAS.

Opción del sistemaque permite obtener un reporte de las lecturas con consumo negativo según el mes que selecciones.

Para su ubicación en el sistema nos dirigimos al menú micromedición y seleccionamos la opción **revisión diferencia lecturas**, para obtener el reporte, seleccionamos los parámetros de búsqueda necesarios y hacer clic en generar.

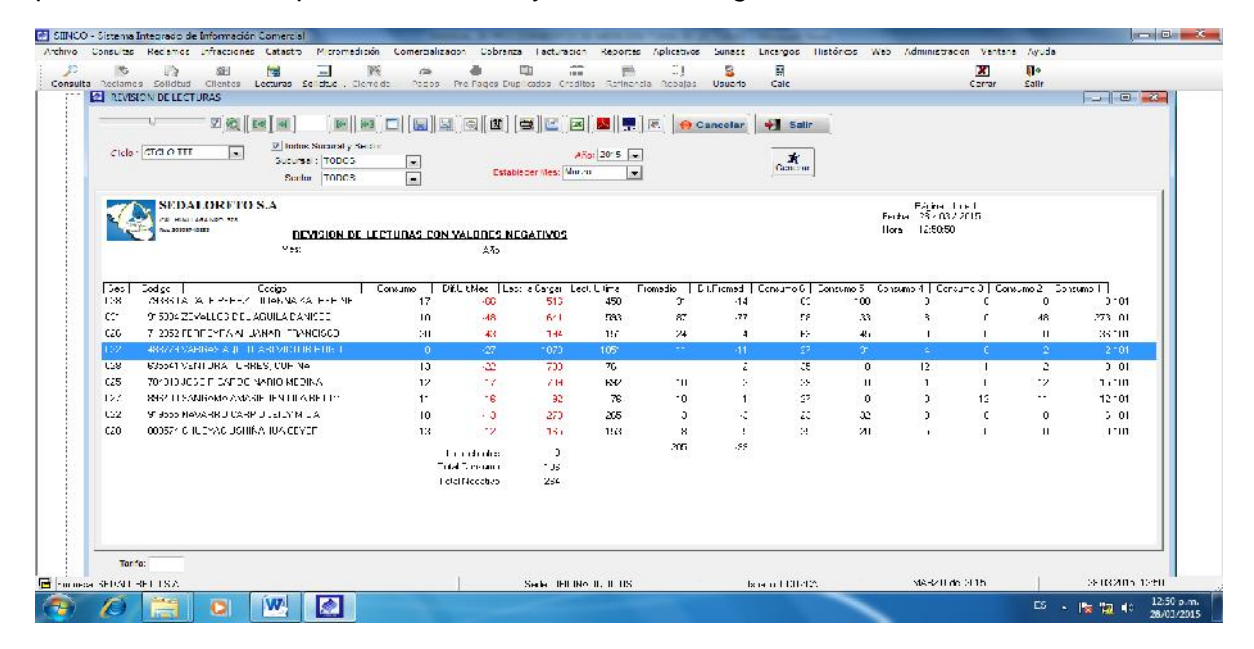

# 9.MEDIDORES PROMEDIADOS

Opción del sistema que permite obtener un reporte de las lecturas con promedio según el mes que selecciones.

Para su ubicación en el sistema nos dirigimos al menú micromedición y seleccionamos la opción medidores promediados, para obtener el reporte, seleccionarlos parámetros de búsqueda necesarios y hace clic en genera.

| Reclamos Schutad           | INI 😸 🖂 🎉 🖓 📥<br>Chentes Lecturas Solicitad Cherreide Pages Pre Pages L<br>🕑 Mit Diodel's Picekal (Maddas                                                                                                    | Re                           | ljih 2.)<br>Imamaa Kobajab - L | S II<br>Jacano Calo            |                         | Coris Sala                                                                                                    | e              |
|----------------------------|----------------------------------------------------------------------------------------------------|------------------------------|--------------------------------|--------------------------------|-------------------------|----------------------------------------------------------------------------------------------------|----------------|
|                            | Code GTGI O TTT R VITATAS Successly Sector<br>Successly Sector<br>Successly TODOS                                                                                                    |                              | L B C S                        | 2 ( <b>* 1</b><br>* *          | cotae                   |                                                                                                    |                |
|                            | SEDALORETO S.A.                                                                                                    | ORES PROMEDIADO              | 5                              |                                |                         | Figina 13.4<br>Lesne 237/0372.1<br>Lesne 13:5025                                                                                                    |                |
|                            | Suu   Cudyu   Cudyu   Luu<br>Ma 244 GRIPT YARANA CACHAR RU                                                                                                    | Ante er   Leet C fina<br>104 | Corres to   Prome<br>0 2/      | Ju (Promodic Auto) Di Pi<br>15 | u u   Cuna u€  <br>25 J | Cerwins 5   Conse<br>UZ                                                                                                    |                |
|                            | 008 260 CAMPOS BACA, LUIS EZEOU EL                                                                                                    | 521                          | 0 11                           | 11                             | 41 1                    | - 11                                                                                                    |                |
|                            | 008 320 GALLAF DO FESANTES DE RICS, MART                                                                                                    | 111                          | 0 21                           |                                | 41 1                    |                                                                                                    |                |
|                            | UUS STULUMEHLIALELANGULUSIA                                                                                                    | 2511                         | 11 11                          | 47                             | -1/                     | 5                                                                                                    |                |
|                            | Second Beach and the second states of the second states of the second st |                              | 1 ( L                          |                                |                         | <u></u>                                                                                                    |                |
|                            |                                                                                                    | e:                           | 0 15                           | -                              | 3 3                     | ×                                                                                                    |                |
|                            | III (MINA) III / UZIAL UAS SUBA                                                                                                    |                              |                                |                                |                         | Ě                                                                                                    |                |
|                            | 008 OC DETEGLI DSC/E                                                                                                    |                              |                                |                                |                         | , in the second second s |                |
|                            | 008 40 FEATE SUIDE BARFEEA, DOFA ALICE                                                                                                    | 414                          | ŭ 73                           | ii.                            | - A - A                 | 41:                                                                                                    |                |
|                            | 008 250 INVEFSIONES BIO AMAZOHAS SAC                                                                                                    | 14                           | 11 11                          |                                | 41 1                    | -9                                                                                                    |                |
|                            | 008 330 N SHINAWA TATSUD                                                                                                    | 4: 1                         | 11 15                          | 62                             | 407 1                   | U                                                                                                    |                |
|                            | 008 1390 APC CCRPDRACION S.A.                                                                                                    | LCC.                         | 0 21                           |                                | -n n                    | -20                                                                                                    |                |
|                            | HID - 14200 K DEAM BAL AK                                                                                                    | 1991                         | 0 15                           | 1                              | 6 13                    | 6                                                                                                    |                |
|                            | THE TACHT DANNER I MET                                                                                                    | 1776                         | 7 23                           | >6                             | 9 17                    | 32                                                                                                    |                |
|                            | <[                                                                                                    | m                            | 3.1 Oct-                       | · 50%                          | -                       | ener (                                                                                                    |                |
| Contractory and the second |                                                                                                    |                              | 76                             | U.J. A. CC 1764                | Y SE                    | (10140)                                                                                                    | 2803 41 × 17 × |

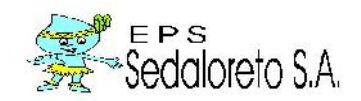

# 10. TRANSFERIR ARCHIVOS DE LECTURAS DE PC A PDA

Opción del sistema que permite realizar la carga de clientes con medidor en un PDA, para levantamiento de información de consumo de lecturas en campo.

Para su ubicación en el sistema nos dirigimos al menú micromedición y seleccionamos la opción transferir archivos de lectura de PC a PDA.

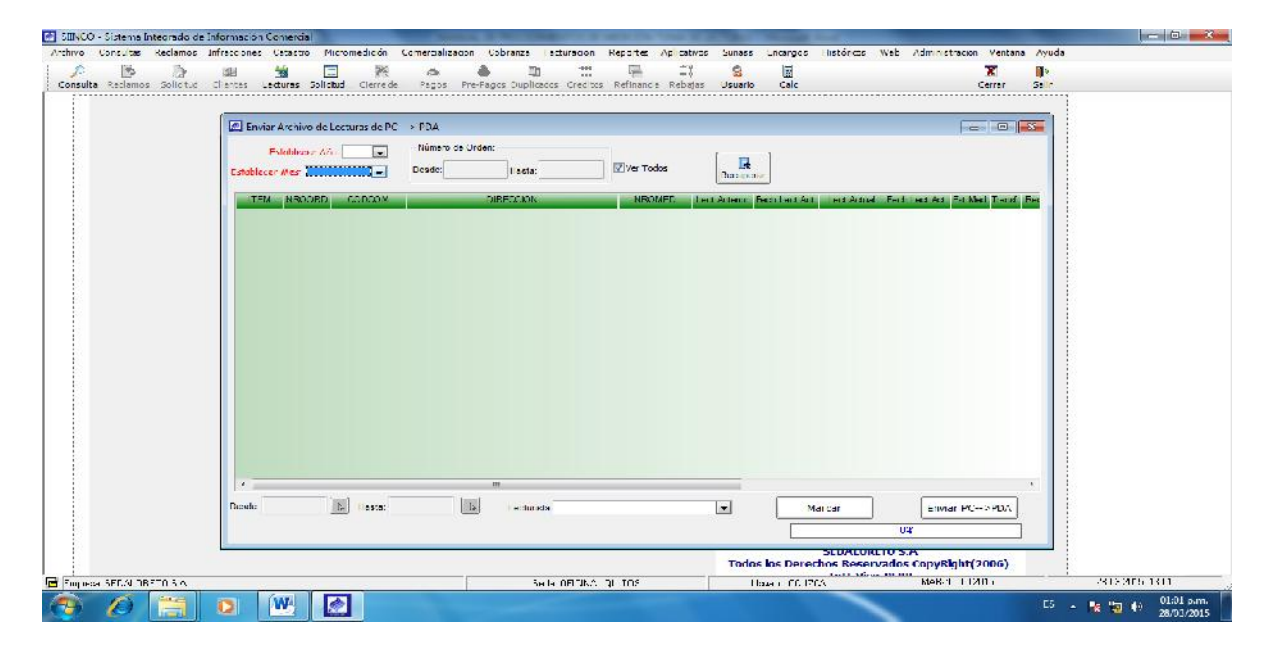

Una vez ubicado el formulario, realizar lo siguiente:

- Seleccionar los campos: año y mes, indicar el intervalo de los números de orden de los clientes en los campos (desde, hasta), si no cuentan con este dato activar la opción ver todos.
- Luego hacer clic en recuperar, mostrando así a los clientes aptos para la toma de lecturas.
- En la parte inferior existen campos (desde y hasta), indicar en cada campo que (ítem) se van a marcaren la ventana de listado de clientes.
- Cada vez que indiques (desde) que ítem (hasta) que ítem vas a activar la casilla (tras), hacer clic en marcar.
- Luego de haber activado que clientes vas a enviar al PDT, proceder a hacer clic en enviar PC –PDA.

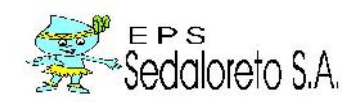

# 11. CRÍTICA DE LECTURAS.

Opción del sistema que ayuda al usuario del sistema a poder controlar como es que va el proceso de registro de lecturas.

Se ubica en el sistema menú micromedición y seleccionamos la opción.

| Consultas inc | 22 Al Marchaeler Andre Andre                                                                                                    | B TII III III CI B D                                                                                                    | X Pstondo Web Administration Ventura Ayoca                                                           |
|---------------|----------------------------------------------------------------------------------------------------|----------------------------------------------------------------------------------------------------|----------------------------------------------------------------------------------------------------|
| ulta Farlamos | Solicitud Cleates Lectures Solicitud Clerreice Pagos Pre-5                                                                                                    | agine Dup Iradice Cracimic Refinancia Rehajas Usuado Calc                                                                                                    | Certar Gallr                                                                                         |
|               | C Untres de Toma de Lectures                                                                                                    |                                                                                                    |                                                                                                    |
|               | · · · · · · · · · · · · · · · · · · ·                                                                                                    | (M)(M)(L)(A) (C)(C)(C)(C)(C)(C)(C)(C)(C)(C)(C)(C)(C)(                                                                                                    | onlan Salin Ly Con echans                                                                            |
|               | Crow  Crow | Establice:r Avs         Municipality           Immuni         Immunicipality         Immunicipality           Notified         Immunicipality         Immunicipality                                                                                                    | Observation, 10009                                                                                   |
|               | SEDALORFIO S.A.                                                                                                    |                                                                                                    | r O Con Observation en Meditor O Todas Cos Meditor<br>Dans John<br>Lache 11/12/115<br>Hore 11/12/115 |
|               | Indi of sol moved coup [ 2001.2                                                                                                    | an an a porter a                                                                                                    |                                                                                                    |
|               |                                                                                                    |                                                                                                    |                                                                                                    |
|               |                                                                                                    |                                                                                                    |                                                                                                    |
|               | Citation part Course. Citation                                                                                                    | Direction and an and a second second | Filmer and London an INCLASS, DARCE NUCL DE DRAK                                                     |
|               |                                                                                                    | Tadas las Der                                                                                                    | rechos Reservados CopyRight (2006)                                                                   |
|               |                                                                                                    |                                                                                                    |                                                                                                    |

Una vez ubicado el formulario se realiza lo siguiente:

- Seleccionar el ciclo, en caso de no usar, activar opción todos.
- Seleccionar: año y mes.
- Indicar si desea obtener el reporte por: todas la sucursal; sucursal y sector o Observación lecturas.
- Indicar si obtener reporte de los clientes que tienen: **sin** observación en medidor; **con** observación en medidoro todas observaciones medidor.
- Indicar que tipo de formato es en el combo (01-Formato 1; o 02-Formato 2).
- Indicar si desea obtener con lecturas, activando el casillero con lecturas.
- Ingresado los parámetros luego hacer clic en generar y se obtiene el siguiente reporte:

Como ejemplo se utilizó el formato 01-Formato 1.

|                                         |                    | е.                         |                           |                   |                                                     |                |               |             |             |             |             |   |
|-----------------------------------------|--------------------|----------------------------|---------------------------|-------------------|-----------------------------------------------------|----------------|---------------|-------------|-------------|-------------|-------------|---|
| 1 A A A A A A A A A A A A A A A A A A A | z e                | র্ভিক]জন] ∣ছ               | ເມື່ອຫໍ່ <b>ຕ</b> ີ ເຮົາຊ | ് പിനിമിയ         | 🖂   🚾   🛒   👳                                       |                | incelar 🏟     | Salir       | 1           | ZContact.   |             |   |
| and the second second                   |                    |                            |                           |                   |                                                     | -              |               |             | -           |             |             |   |
| C 1610 - 11.11.                         |                    | Li Lanuns - Commerce, y    |                           | econice MARZO     | Thias is Si                                         | ICUTA A        |               | Secto       | TODOS       |             | 1.          |   |
| (@: Ordena                              | por Palas 11       | Ordenar onn Mitta, Lite, S | n Indek                   | Notificar Dideta  | <ul> <li>Succession</li> <li>Observacion</li> </ul> | echuras        | Observation   | Tapas       |             | 1           | Concernant  |   |
|                                         |                    |                            | Formation 411 For         | · · · · ·         | (1) Sin Costand                                     | cion en Madi   | laar 🐨 Caa Ok | recordering | an Maridan  | C Today O   | be Madidor  |   |
| 11                                      |                    |                            |                           |                   |                                                     |                |               |             |             |             | 1           | 8 |
|                                         | STDAL ORETO        | 3 8.4                      |                           |                   |                                                     |                |               |             |             | Sectors:    | - de 199    |   |
|                                         |                    |                            |                           |                   |                                                     |                |               |             | 1           | ecta : 1141 | 20/20/15    |   |
|                                         | C                  |                            |                           | L'en Ubeervaeione | is chie Medica                                      |                |               |             |             | 1.10        |             |   |
| Dec. et 11                              | its Nic.Hut Secuer | Lodge LL .                 | NIL                       | DIF LUDION        |                                                     | 1411-          | Nromed L      | ecAn Li     | e.u.t. Dona | moLec.1*or  | L ate       |   |
| 007/023                                 |                    | 7/7739 HUCCOMPON P         | INFOLIN IBIO (7), 27      | DF ENERGIN, 3-03  |                                                     | 0 N            | 20110 2553    | 557         | 660         | -1 - a      | SK LEDTURY  |   |
| 00.057                                  |                    | SPUTUL UNDER CLOW          | VEDON DA MEIONICIA        | 03.50, 540        |                                                     | 0.50           | 20110.2557    | 175         | 45          | n n         | OG LECTURA  |   |
| 00 020                                  | 3000137            | do Do UL UL MULT           | ATMAN AL YOF              | ET BALLS COLL     |                                                     | -1 <b>F</b> 36 | NINE          | 51          | :*1         | 1 11        | 00 LECTOR   |   |
| 00 022                                  | 2000017            | WPTHALK II                 | No.1 INVALIA N            | 05.0 570          |                                                     | -11            | 201103540     | 271         | 18.81       | 1 11        | OUR LECTURA |   |
| 00 020                                  |                    | 261 D2 VELA MADADE         | N THE MALIA AN ALL I      | CAME DINE 10(1)   |                                                     | -11            | 20111015      | 12          | 101         | <u> </u>    | 00 LECTORA  |   |
| 00 020                                  | X0CC2332           | 192.151_16000.06.0         | II WAT ILIYAT A 197       | ATTEAN TINE 21:   |                                                     | -11            | 2011 FIGSE    | 117         | 7.401       | 1 0         | 000 CECTURA |   |
| 00 020                                  | 3000141            | - 47375 LAN 1105 LUT       | 11 <u>A. 2</u>            | 2. UNLIIU MEJ-11  |                                                     | <u>.</u> .     | 2011.04.352   | 213         | 290         | <u>)</u> 0  | 00 LECTORA  |   |
| 00.023                                  | aucces             | SUJEJ LIUNZALLS PA         | SHIN BASHLEP LAU JE       | IUCALEN A/10      |                                                     | -u             | 2011/00/9     |             | UU          | <u> </u>    | OUS CECTURA |   |
| 00.021                                  | 1000114            | -91417 SU- A E JE-R        | A HAMPALUS LAS S          | CAJINEREZ E LA    |                                                     | .u             | 20115 (225    | 112         | 2           | 0 0         | DU THOUSA   |   |
| 007.021                                 | HLUE 45            | 791520 ALVAPEZ TRA         | ERZO ANGEL DAL LU         | CAJIMENEZ E IC    |                                                     | <u> </u>       | 20110 72      | 235         | 236         | 2 7         | OC LECTURE  |   |
|                                         |                    |                            |                           |                   |                                                     |                |               | 1           |             |             |             |   |
|                                         |                    |                            |                           |                   |                                                     |                |               |             |             |             |             |   |

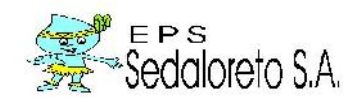

> Luego de obtener el reporte de críticas de lecturas, puede realizar la búsqueda de un cliente en particular, para ello ubicarse en el campo buscar por y proceder a digitar el código del cliente en campo código, si cuentas con el número de medidor indicara en el campo número de medidor.

| Itel (a) (a) (b) (b) (c) (b) (c) (b) (b) (b) (b) (c) (c) (c) (c) (c) (c) (c) (c) (c) (c                                                                                                    | C of certime Loss                       | Cost 1' see 11 errol 1 errol 1 errol | instead the institu- |                               | and a second second                           | halan falan                            | - |
|----------------------------------------------------------------------------------------------------|-----------------------------------------|--------------------------------------|----------------------|-------------------------------|-----------------------------------------------|----------------------------------------|---|
| Image: Instance     Image: Image: Image                          |                                         |                                      |                      | Fitra port                    | Saure Cortes                                  |                                        |   |
| Implifier         Topologic         Discoverage of concerns, includes         Topologic         Topologic           Bits         01_Context         01         01         01         01         01         01         01         01         01         01         01         01         01         01         01         01         01         01         01         01         01         01         01         01         01         01         01         01         01         01         01         01         01         01         01         01         01         01         01         01         01         01         01         01         01         01         01         01         01         01         01         01         01         01         01         01         01         01         01         01         01         01         01         01         01         01         01         01         01         01         01         01         01         01         01         01         01         01         01         01         01         01         01         01         01         01         01         01         01         01                                                                                                    |                                         |                                      |                      | C Sucursaies y Secondo        | Sector : TOPOS                                | Generar                                |   |
| DEC DEL_2018231 ♥ [21 NH Direc version + Menthelin Dir Lon Chemistry and Menter Chemistry in Hander Chemistry in Hander Chemi | 🛞 Ordenar on Ridar 🖄 Ordenar por Maa, I | Die, SLie mprimit                    | Molificar   Tarjeta  | E) Coscivación Contoras       | Observation. 10005                            |                                        |   |
| Refit CA DE LECTURAS         Pode LECTURAS         Pode LECTURAS         P                                                                                                    |                                         | i ormato: [01_Fom                    | eco 1 •              | 2.9 Net Disservata in en Mede | dan - Gill Azer Charler visitzann en Medick e | States the Weiter                      |   |
| CRITICADE LECTURAS         Post 123531           Dif verzordere and velocity         15/000           C.RF700N         [SAF]           Dif verzordere and velocity         10/002200           C.RF700N         [SAF]           Dif verzordere and velocity         10/002200           C.RF700N         [SAF]           C.RF700N         [SAF]           C.RF70N         [SAF]           C.RF70N         [SAF]           C.RF70N         [SAF]           C.RF70N         [SAF]           C.RF70N         [SAF]           C.RF70N         [SAF] </td <td>SEDALORE TO SA</td> <td></td> <td></td> <td></td> <td>F</td> <td>Pagina (1321)<br/>Southe - 80 203 22015</td> <td></td>                                                                                                    | SEDALORE TO SA                          |                                      |                      |                               | F                                             | Pagina (1321)<br>Southe - 80 203 22015 |   |
| F. SE 2006         [Keff]         Showed         [Leven: Let III]         Consorting From           C C42, 24 L5 Exters.         570         1.1         2.7         2.8         3.9         3.9         3.9         3.9         3.9         3.9         3.9         3.9         3.9         3.9         3.9         3.9         3.9         3.9         3.9         3.9         3.9         3.9         3.9         3.9         3.9         3.9         3.9         3.9         3.9         3.9         3.9         3.9         3.9         3.9         3.9         3.9         3.9         3.9         3.9         3.9         3.9         3.9         3.9         3.9         3.9         3.9         3.9         3.9         3.9         3.9         3.9         3.9         3.9         3.9         3.9         3.9         3.9         3.9         3.9         3.9         3.9         3.9         3.9         3.9         3.9         3.9         3.9         3.9         3.9         3.9         3.9         3.9         3.9         3.9         3.9         3.9         3.9         3.9         3.9         3.9         3.9         3.9         3.9         3.9         3.9         3.9         3.9                                                                                                    |                                         |                                      |                      | ECTURAS                       | 0.                                            | F.J. (0.35.0)                          |   |
| de Call 24 E 2 E NERE 27 0 1.7 2011 000209 ET ET 3 5 100 000 000 00000<br>del de Uleveza 1                                                                                                    | SulperFrancibuser Crim                  | G ENTE                               | E RETCION            | T.OF F                        | Simul Depart for UL Prices                    | molecEnni Estan                        |   |
| delide Urenes :                                                                                                    | 00_020 7_0350900728_654011_M&RIN H      | UIZ HEDEU SEGUND CAL, 24 D           | E ENERCIPTU          | 1.0                           | 2071008209 61 61                              | T 2 ms or the owned                    |   |
|                                                                                                    |                                         |                                      |                      | c                             | Idide Cliences :                              |                                        |   |
|                                                                                                    |                                         |                                      |                      |                               |                                               |                                        |   |
|                                                                                                    |                                         |                                      |                      |                               |                                               |                                        |   |
|                                                                                                    |                                         |                                      |                      |                               |                                               |                                        |   |
|                                                                                                    |                                         |                                      |                      |                               |                                               |                                        |   |
|                                                                                                    |                                         |                                      |                      |                               |                                               |                                        |   |
|                                                                                                    |                                         |                                      |                      |                               |                                               |                                        |   |
|                                                                                                    |                                         |                                      |                      |                               |                                               |                                        |   |
|                                                                                                    |                                         |                                      | 11                   |                               |                                               |                                        |   |
|                                                                                                    |                                         |                                      |                      | d                             | lai de Llientes :                             |                                        |   |
|                                                                                                    |                                         |                                      |                      |                               |                                               |                                        |   |
|                                                                                                    |                                         |                                      |                      |                               |                                               |                                        |   |
|                                                                                                    |                                         |                                      |                      |                               |                                               |                                        |   |
|                                                                                                    |                                         |                                      |                      |                               |                                               |                                        |   |
|                                                                                                    |                                         |                                      |                      |                               |                                               |                                        |   |
|                                                                                                    |                                         |                                      |                      |                               |                                               |                                        |   |
|                                                                                                    | -                                       |                                      |                      |                               |                                               |                                        |   |

- Para obtener el reporte de una ruta en particular, ubicarse en la parte inferior de la ventana y en el campo ruta indicar la ruta a mostrar.
- En la parte superior se ubica el botón imprimir, haciendo clic sobre el procede a imprimir el reporte generado.

| eporte         |             |              | -           | -           | _             |            |             |           |           |         |              |       |            |                                       |                |  |
|----------------|-------------|--------------|-------------|-------------|---------------|------------|-------------|-----------|-----------|---------|--------------|-------|------------|---------------------------------------|----------------|--|
| anes Julitan   | oo Venteria | Ayuda        |             |             |               |            |             |           |           |         |              |       |            | · · · · · · · · · · · · · · · · · · · |                |  |
| MB 🔛           | ۵           | 4            | 2           | 100         | 121           | Eh-ti      | -4          | br -      | ir-E      | 70      | . <b>Q</b> e |       |            |                                       |                |  |
| grio Export    | ar Lipinin  | tegla        | 200m        | 20 Cm       | Doom 1        | Primeru    | Antonor     | sguate    | Ultima    | Verucal | Conur        | -     |            |                                       |                |  |
|                |             |              |             |             |               |            |             |           |           |         |              |       |            |                                       | 95             |  |
| SE SE          | DALORETO    | 8_1          |             |             |               |            |             |           |           |         |              |       |            | Prim 11:22                            |                |  |
| A State And    | C.03*103F1  |              |             |             |               | E.U.1      | THEA        |           | C 1 0 1 A | . 57    |              |       | F          | H 10 c4 1                             |                |  |
| c              | cc (L)      |              |             |             | Extad         | clientina. | 8021FC      | THRAS IG  | HALES     |         |              |       |            |                                       |                |  |
| Suc See But-th | n BulSecae  | Calify       |             | C FNTF      |               | Lawrence . |             | DIF       | SF TC TN  |         |              | T. BF | Hur ⊣l     | HOLE N                                | Of pervera     |  |
| n 0.0          | 300300      | 522729 7/44  | ראר לחחוו   | OFFICER, MA | гпа           | CAL PAT    | NIST 241    |           |           |         |              | 11.1  | 0151624.72 | Y*1                                   |                |  |
| UT LLAL        | 3.0230      | 5,6452 - 54  | IE20 -LU    | HESUE DE    | LUSS L        | LAL LAS    | HERCE.)     | S J 12    |           |         |              | 15.3  | 34296343   | 3.34                                  |                |  |
| 0.020          | 300034      | 73 871 FEF   | EZ I E VAL  | ER4 AHGE    | - 24          | F5., SAU   | MAYLER      | 4 A 39    |           |         |              | 10.0  | 201100 711 | 242                                   |                |  |
| 0 020          | 300069      | 733419 PA    | B YUNARI    | MAANGED     | S EDITH       | CAL. JE =  | -34.EH F    | 30        |           |         |              | 10.0  | 8306873    | 213                                   |                |  |
| 020            | 300190      | 7476C4 F J 3 | ZE. BAAA    | LEAFID      |               | CAL. LAS   | HARGAE      | TAS 42325 |           |         |              | 10.0  | 20110-0650 | 240                                   |                |  |
| 020            | 300142      | 753975 WAL   | ESTE.A      | Y AHA       | 33            | CAL. 250   | E ABRIL 2   | s 15      |           |         |              | 10.0  | 201100 074 | 22                                    |                |  |
| 0 020          | 300250      | 748567 TE J  | O HLANAC    | G_ = 18LL   | A             | F5., LAS   | PARGARI     | T45 C 05  |           |         |              | 10.0  | 20110 0563 | 240                                   |                |  |
| 0 020          | 3000386     | 73 SE2 VEL   | a ~aCaHU    | ACHI MARI   | IA ANGE LA    | FS EEF     | tioRDIH0    | D C3      |           |         |              | 10.0  | 20110-0610 | DID SIN H4                            | BITANTE        |  |
| 0 020          | 3000133     | 733873 = 00  | RIGUEZ LO   | DZeN0 At-   | • MCTORIA     | CAL: 27 D  | E ABRIL 2   | • 11      |           |         |              | 10.0  | 201100 062 | 040                                   |                |  |
| F 161          | 101100      | STELL AN     | ALC: LANK   | TT HE SN    | A AND I       | 1.41,0115  | A 101 1     | 3-11      |           |         |              | 11.1  | 1111 05105 | PHAM                                  | a ∝ DIDITITINH |  |
| F 101          | 111 1146    | SHICE M      | ALISA       | M TRUNKING  | k IIIA        | LAL IN     | MIST NO     | 1         |           |         |              | 111   | 311173557  | 12.1                                  | 1              |  |
| ruu            | 30.000      | 75107 306    | shishnu i   | LENGLA I    |               | UAL 21 L   | CULKLIN     | K31-00    |           |         |              | 15.3  | 3117040    | JUS PUBL                              | UT INVERTOR    |  |
| Jul            | 30.000      | /SJL40 . JN  | LieL.'. 14  | JUNUASI     | ILIXATUA      | CAL JL     | - JA N A    | ert.      |           |         |              | 15 3  | 2.117.0.12 | JJ4                                   |                |  |
| r liel         | 3.0.12      | 354/48107    | ARIMA REN   | NGIEU MEL   | 14 VERLE.     | FLAL 25 L  | ABRIL .     | . 01      |           |         |              | 15 3  | 2.11.07575 | 329                                   |                |  |
| JUL            | 300337      | /54541 IEA   | 604.LE⊰s    | ne, skist   | AN BRIGGI     | - LAL, PA- | AISU A 18   | 1         |           |         |              | 15 3  | 2.115 2:45 | 332                                   |                |  |
| UT LEL         | 310,048     | 73811 3.4    | as A-SILD   | U SELMER    | 5             | LAL HHU    | SPERIDA.    | : E J4    |           |         |              | 15 3  | 3307662    | J12                                   |                |  |
| 0 020          | 3000028     | 734910 AS F  | ALI INUMA   | . MAF A PE  | TROMUS        | CAL. JE =  | -34.EH A    | 4         |           |         |              | 10.0  | 20110 0653 | 040                                   |                |  |
|                | 01.010      | AND DRAW     | STILLA D    | ILIN SILIN  | 10            | 1.41 251   | : 20000 /   | -11       |           | _       |              | 111   | 311 84 2   | те ыыға                               | NII            |  |
| F 151          | 011140      | THEFT IN     | 1.116 310   | 44 HI       | web .         | LAP RAI    | IC LAN I    | NET 212   |           |         |              | 1.0.1 | :111 116:1 | 121                                   |                |  |
| F 151          | 01145       | 28617 A.B    | INVALUE I   | ANNEL       | 6 A           | 1.4 111    | ar 1004     | стан      |           |         |              | 1     | 190,512    |                                       |                |  |
| F 161          | 101100      | AN EXILATIVA | 500 × 1065  | 4 FI AN     | anienie       |            | 14 IN 1.4t  | -15       |           |         |              | 1.5.1 | 3111.011   | 1.4                                   |                |  |
| 1111           | 311.177     | 251110 IN    | : 1.11~ NI  | 12.00.00    | D-06-050/0814 | SV 14      | ~ % IIIC    | ALLIN T P | ACC INTE  |         |              | 11.1  | 101012     | ТИ                                    |                |  |
| FILL           | 01.014      | 751417-010   | 15 . 1.01 / | A-DATI      | 12            | LACE I     | DALES F. MI | 2 47      |           |         | -            | 111   | 1111.025   | IH                                    |                |  |

- Al lado derecho del botón imprimir se ubica el botón notificar, hacer clic, inmediatamente se carga la ventana de la notificaciones generadas del reporte y que se usan para informar al cliente acerca del consumo obtenido en el mes.

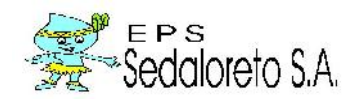

| Reporte                                                                                                    | NAMES OF TAXABLE PARTY NAMES AND                                                                                                    |                         |
|----------------------------------------------------------------------------------------------------|----------------------------------------------------------------------------------------------------|-------------------------|
| Accones Utilitarios Ventana Ayuda                                                                                                    |                                                                                                    |                         |
| Pogina Bepertar Imprimir Recio Zoom Zoom I Primera Anterior Squ                                                                                                    | P P3 U Vertical Cerror                                                                                                    |                         |
| SEDALORETO S.A Nug I do 1<br>Se I SULAZINO 33<br>Reductional<br>Fector SULVIJ/2015                                                                                                    | SEDALORITO S.A Jog<br>ok. Tuduke HIB 328<br>Medizioni Tativi<br>I estro 100/02                                                                                                    |                         |
| AVISO DE CONSUMO Nº : 40                                                                                                    | AVISO DE CONSUMO Nº : 40                                                                                                    | Ξ                       |
| Animp Useria 5(4) SEPUENTES NASHAUTE JAWANDO<br>DETALLANOS LOS DATOS DE SU ULTIMA VERIFICACION DE CONSUMO -<br>Disceden: C41 ADCENTINA<br>Actividad: 005<br>Ciclips rect: 003<br>Ciclips rect: 003<br>MEDICOR M*: 2011002172<br>CUMULIMOS EN COMUNICALE QUE SU CONSUMO E ACUATOTALE EN EL RESENTE ASS<br>A REPERTOR M*: 2011002172<br>CUMULIMOS EN COMUNICALE QUE SU CONSUMO E ACUATOTALE EN EL RESENTE ASS<br>A REPERTOR VIENTIA OLIVINOS NJEVAMENTE A SULVETIVO A DALA VERTIFICAD<br>A DESENVA REVISA SULVETOS - HARTENDO ENCONTRADOL AS STOLIENTES<br>DUBURYALLONES - | Anigni Usumini (%)     SEPLENTES NAGENATE ZARANDO       DETALLANOS LOS DATOS DE SU LUTINA VERETECACION DE CONSUMO.       Difaccióni dal Jacentina II.       Cérgig: 488144       Achidad.005       Ociego: 103 Descrito II.       Petrido. Lectures       Jorden Social Consume       Origin: 488144       Achidad.005       Olicio Foct: 000       Olicio Foct: 0000       < |                         |
| Federalde Enfração                                                                                                    | Factoria Sintraca /                                                                                                    | 25 · 隆 🕼 41 - 10년6.a.m. |

- Al lado derecho del botón notificar se ubica el botón tarjetas, hacer clic, cargando inmediatamente la ventana de tarjetas de lecturas el cual permite ver las lecturas históricas del cliente seleccionado.

| Lopiar<br>Lopiar form<br>Lapieles | <u> </u>                                                                                                    | Buscer Cienter | ) D       | 1          | CodSu      | ■<br>■<br>■<br>■<br>■ | U 🗃 🔄 🖸              | a Talala en      | E. Gance               | ar 🌒         | Selir<br>015 💌 (incenar) |            | 신 <sub>ke</sub> Reem<br>나 Select<br>Edit |
|-----------------------------------|----------------------------------------------------------------------------------------------------|----------------|-----------|------------|------------|-----------------------|----------------------|------------------|------------------------|--------------|--------------------------|------------|------------------------------------------|
|                                   | Codigo : 488144                                                                                                    | c              | icle :003 | Jatos e    | iel medid  | lor                   |                      | Datos de la con- | xion de aqua           |              |                          |            |                                          |
|                                   | Catestro : 001 001 02                                                                                                    | 0 055 0105 1   | U1        | No.        | Medidor:   | 2011002172            |                      | Daneho 1         | 2 500                  | Ver          | eda                      |            |                                          |
|                                   | Ueuario : SIFUENTES I                                                                                                    | MASHNATE ARE   | MANDO     | Unemet     | no Medidor | 1/21 - 10/1           | r                    | Material Jubo    |                        | I echa ins   | ral 25/00/2005 00:00:00  |            |                                          |
|                                   | Direction : CAL ARCE                                                                                                    | NTINA          |           | (T)        | Notidar    |                       |                      | Localiza caja    |                        | 1            | 240                      |            | 1                                        |
|                                   | Nro.Dire : II-24                                                                                                    |                |           | Varu       | a Medidor  |                       |                      | Pavimer (acium   |                        | Esladu (     | Jaja                     |            |                                          |
|                                   | Urb/Aso'All : All CIUDAD                                                                                                    | JARDIN         |           | Capacida   | d Necidor  |                       |                      | Tipo corte D     | E A GUA EN MATRIZ      | T            | ape                      | 1          |                                          |
|                                   | End Services OPERATE/O                                                                                                    | CONSERVICE     | ACTRIO    | I echa in  | s Meridar  | 306 202011            | 100.00               | tado Unnexión    |                        | I stade t    | apa                      |            |                                          |
|                                   | Eccaerrico - Creminico                                                                                                    | U D I O        |           | Tipo       | promodio   | 2-Fromodio/8          | 5 U timos Lootu - L  | Joves Medider    |                        | Fu           | 963                      |            |                                          |
|                                   | Foral a local and an and and                                                                                                    | NICIDI CHILI H | Tesh      | de E auro  |            |                       | Canada E a           | e dada a fe      |                        |              |                          |            |                                          |
|                                   | Formalissianen sintera                                                                                                    | in money       | .un       | ancesta    | she Parisa | the second second     | - 100 100 0          | rationer         | Reads are fail and and |              |                          | 1.1        |                                          |
|                                   | Hanna Eachal acture                                                                                                    | Log to Dr.     |           | - TO CODO  | East Dra   | static er ca          | Indian               | 4700             | Rado ce la Ccritero    | aut acture   | Contra Maridae           | Cressunder |                                          |
|                                   | Saulting Isanut nation                                                                                                    | Lectronic Le   | ALUE CO   | 0 00113    | .ruci. inu |                       | 20 HOULDI            | - uu -           | HULE ' HE'             | S allot be   | NEUR IN O'S PIOUL        | COSC YOUS  |                                          |
|                                   | * 8 - 2010 18/06/2010 000                                                                                                    |                | 20        | 0.00       |            | 9 2 1                 | 201102173            | . 533            | JOOLES OF.             | C JUPLES     | MEDIE ON OVERIOOC [      |            |                                          |
|                                   | Enc-2015 18/01/2015 00 (                                                                                                    | 0 13           | 13        | 0          | 8          | 8 2                   | 2011002172           | 8.44             | 0.00 ECTUE/            | SIGUALES     | NEDDOR (WEELDO           |            |                                          |
|                                   | Ung 2014 19(12(2014 00)                                                                                                    | 13             | 13        | 0          | 8          | 8 2                   | 20:1002172           | 0.44             | 0.00 NC DEC            | TTO CONS I   | V NEDDOR AVER ADO        |            |                                          |
|                                   | Fox-2014 19/11/2014 00:0                                                                                                    | 10 10          | 13        | d          | al         | 8 2                   | 20/1002172           | 9,44             | 0.00 LCCTURA           | SIGUALES     | NEDBOR AVERADO           |            |                                          |
|                                   | Opt-2014 19/10/2014 00 0                                                                                                    | 13             | .3        | 0          | 8          | 8 2                   | 201002172            | 9.44             | 0.00 NO REG            | STRO CONS J  | V NEDDOR AVERADO         |            |                                          |
|                                   | Set-2014 19/09/2014 00 0                                                                                                    | 11             | 13        | 0          |            | 0 2                   | 20/10/21/2           | 5 44             | 0 00 LI CIURA          | SERALLS      | MUDURAVIEADU             | 8          |                                          |
|                                   | Aqo-2014 18/08/2014 00 0                                                                                                    | 13             | -3        | q          | 8          | 8 2                   | 2011002172           | 8.44             | 0.00 LECTUR/           | S IGUALES    | MEDIDOR AVERADO          |            |                                          |
| Ĩ                                 |                                                                                                    |                |           |            |            | 1 eads                | tra de orrestro en m |                  |                        |              | ·····                    |            |                                          |
|                                   |                                                                                                    |                | _         |            |            |                       | -                    |                  |                        |              |                          |            |                                          |
|                                   | C                                                                                                    |                |           |            |            |                       |                      |                  |                        |              |                          |            |                                          |
|                                   |                                                                                                    |                |           |            |            |                       |                      |                  |                        |              |                          | Lomparer   |                                          |
|                                   | and a second second sec | 1 1 1 1 1 1 1  | 120 110.1 | Fiere atta | 110 100.0  | Lab 2014              | 1 W22                |                  | Mary alle the M        | 10 Mar 100   | 1 Lak 1923 Las 1923      |            |                                          |
|                                   | HOD 20                                                                                                    | 15 END 2015    | DIE 2014  | 1409 2021  | OC 3011    | 265 2014              | Meses de corsum      | D 200 201        | Hoy July April         | ATC: MOT 341 | 1 FCD 3V11 ERC 3V11      |            |                                          |
|                                   |                                                                                                    |                |           |            |            |                       |                      |                  |                        |              |                          |            |                                          |

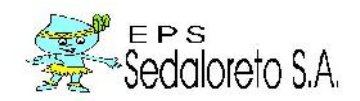

# 12.CRÍTICA POR ESTADOS MEDIDOR.

Opción del sistema que permite obtener por estado de medidor.

Para su ubicación en el sistema nos dirigimos al menú micromedición y seleccionamos la opción crítica, una vez ubicado el formulario se procede a ingresar los parámetros necesarios para generar reporte, para la impresión y generación de notificaciones se proceden de la misma forma que la opción crítica de lecturas.

| VCO Sistema Integra   | ado de Intormas ón Comarcial                                                                                                    |                                                                                                    |                                                                                                    |                                                                                                    | and the second second se |
|-----------------------|----------------------------------------------------------------------------------------------------|----------------------------------------------------------------------------------------------------|----------------------------------------------------------------------------------------------------|----------------------------------------------------------------------------------------------------|----------------------------------------------------------------------------------------------------|
| Consultas Reda        | amos Difracciones Catastro Micromedidón Como                                                                                                    | noblizadon Cobranza Facturación Reportes Ap                                                                                                    | ilicotives Sunoss Encargos Histórices Web                                                                                                    | Administration Varitana Ayuda                                                                                    |                                                                                                    |
| 3                     | 🖒 🐼 🖼 🗖 🔣                                                                                                    | a 🖕 🛄 🛄 🗎                                                                                                    | S 8                                                                                                    | <b>X</b> 0+                                                                                                    |                                                                                                    |
| ulta Rodamos Ec       | and Chentes Lectures Solicite Creme de 19                                                                                                    | ages . Pre Poges Deplicades Credites Refinancia P                                                                                                    | Colajas Cacono Colo                                                                                                    | Conar Salir                                                                                                    |                                                                                                    |
|                       | •                                                                                                    |                                                                                                    |                                                                                                    |                                                                                                    |                                                                                                    |
|                       | CIERCA PORTSTADO DE MEDIDORIS                                                                                                    |                                                                                                    |                                                                                                    |                                                                                                    | 22                                                                                                    |
|                       |                                                                                                    |                                                                                                    |                                                                                                    |                                                                                                    |                                                                                                    |
|                       | · · · · · · · · · · · · · · · · · · ·                                                                                                    |                                                                                                    | 🛯 🌄 🔄 🥺 Cancelar 🛃 Sali                                                                                                    | r                                                                                                    |                                                                                                    |
|                       | Ciclo GIO O III . Today 1 strb anar                                                                                                    | Añn: 2015 - Establacer Mas ENERO                                                                                                    | Filtra por                                                                                                    | and lighters and the                                                                                             |                                                                                                    |
|                       |                                                                                                    |                                                                                                    | (@ Index Iss Successies                                                                                                    |                                                                                                    | ar                                                                                                    |
|                       |                                                                                                    | A Con Lectures                                                                                                    | 10 Sucurative y Sectores                                                                                                    | Tank (Chicas)                                                                                                    |                                                                                                    |
|                       | internet - Ma                                                                                                    | direct largels PLAgrapados por Letado                                                                                                    | 20 Disservation 1 st Medior Observation: 10003                                                                                                    |                                                                                                    |                                                                                                    |
|                       | NEW ALCONTRACT                                                                                                    |                                                                                                    |                                                                                                    |                                                                                                    |                                                                                                    |
|                       | SEDALORETO S.A                                                                                                    |                                                                                                    |                                                                                                    | 18                                                                                                    |                                                                                                    |
|                       | Sec. INCOMPANY                                                                                                    |                                                                                                    |                                                                                                    |                                                                                                    |                                                                                                    |
|                       |                                                                                                    | 1:11                                                                                                    | TTTCA DE ESTADEDEMEDIDAT                                                                                                    |                                                                                                    |                                                                                                    |
|                       |                                                                                                    |                                                                                                    |                                                                                                    |                                                                                                    |                                                                                                    |
|                       | Sic Sci Bata Sciale Onles Calify                                                                                                    | film:                                                                                                    | Discon                                                                                                    | Marizon                                                                                                    |                                                                                                    |
|                       | DE RUI ATTER SPACE UNVERTA                                                                                                    | BE TA THE A WAT A DM PARADR                                                                                                    |                                                                                                    | PADASO PADAISO                                                                                                   |                                                                                                    |
|                       | 00 020 2000 3 CHOCH 400 HIGC 22                                                                                                    | VADIEVITA EDAUCISCA                                                                                                    | F 04                                                                                                    | KIOLETA CORREA                                                                                                   |                                                                                                    |
|                       |                                                                                                    |                                                                                                    | 1.29                                                                                                    | Parallel Dilling                                                                                                 |                                                                                                    |
|                       | UT DOL: MULTA COMPARENTAL                                                                                                    | AUCHAN SE LA LALPARAISU                                                                                                    | 0.16                                                                                                    | PARAISU PARAISU                                                                                                  |                                                                                                    |
|                       | 00 020 3000 8 747751 HUPO/ALLEE                                                                                                    | CRES NOBILI CAL 24 DE ENERO                                                                                                    | M/3-04                                                                                                    | VIOLETA COBBEA                                                                                                   |                                                                                                    |
|                       | 00° 020 00000 447045 3EC UNIES                                                                                                    | AUTIOUS COMMENTATION CAL 24 DE ENCITU                                                                                                    | M23-U3                                                                                                    | VIULE LA CUITILA                                                                                                 |                                                                                                    |
|                       | 00 020) 300008 701871 PEREZ DE V                                                                                                    | ALERA ANGEL CA PSU SAVINA YUCRA                                                                                                    | A 09                                                                                                    | INCA BOCA INCA F                                                                                                 |                                                                                                    |
|                       | 00.000                                                                                                    | INCOCO, LUIS ENDIC IE AV. DE LA PADTICIPA                                                                                                    | CION D-03                                                                                                    | INCA DOCA INCA E                                                                                                 |                                                                                                    |
|                       | UT USU COULD ACCULAR AN UT A                                                                                                    | WEET THE DIA MAL 30 CALLAST LUTTES                                                                                                    | L-13                                                                                                    | ISIDOHU LEEU IS                                                                                                  |                                                                                                    |
|                       |                                                                                                    | ONZALES NORMA CALIFRIISALEN                                                                                                    | F 28                                                                                                    | ISIDOBO TELLO IS                                                                                                 |                                                                                                    |
|                       | 00_020;3000242534431AHT YAE 3                                                                                                    |                                                                                                    |                                                                                                    |                                                                                                    |                                                                                                    |
|                       | m 020 300024 212443 CAIT MAP 1<br>m SBNCO - Sistema Intégrado de Información Co                                                                                                    | THE GOAL ANALY TOP A PALES OF ADDIE                                                                                                    | A-11                                                                                                    | DINA GONZALES C                                                                                                  |                                                                                                    |
|                       | m pan anno4 77/44/14/1 44F 1<br>M silinico - Sistema Integraco de Información Co<br>W 10/07                                                                                                    | INERGEN ANALY COF A PAI 25 DE ADDIE<br>100F DELA PSJ LAS MARGARITAS                                                                                                    | A-11<br>SS                                                                                                    | DINA GONZALES C<br>VIULETA CURREA                                                                                |                                                                                                    |
|                       | M D20 30024 75443 Fell XAF 1     M SUNCO - Sustema Integrado de ImorWación Co     WT (20)     M 20     M 20     M 2                                                                                                    | INFORMATION AND TOP A DAY 25 DE ADRIE<br>DUF DELA PSJ LAS MARGARITAS<br>DA SE SVANI ESIGE THE TAL PARAISO                                                                                                    | S C US<br>A-18                                                                                                    | DINA CONZALES C<br>VIULETA CURREA<br>PABAISO PABAISO                                                             |                                                                                                    |
|                       | m cm anov readers at the comparison of a linear second at the comparison of a linear second at the comparison of a linear                                                                                                    | INTERNAL ON A TOP A PAU 25 DE ADDIE<br>UNE DELA PSU LAS MANBARITAS<br>DA SE SAVAIE FRANKO<br>EL SUCKONIELA NE SEL CALUENDALLM                                                                                                    | A-11<br>C 05<br>A-18<br>A-00                                                                                                    | DINA GONZALES C<br>VIULETA LURREA<br>PABAISO PABAISO<br>PAILAISU PAILAISU T                                      |                                                                                                    |
|                       | m con 2004 27242 Self VAP<br>m concerns integrado de información Co<br>w Con<br>m con<br>w Con<br>w Con | Internal Joney TOP A PAI 25 DE ADDI<br>UDE DE A PSI LAS HARBARITAS<br>DA 26 SAMUESIAS TE CAL PARAISO<br>E LAS CAUDICES N. 281, CALOUDISALLY<br>III                                                                                                    | S C U5<br>A-IB<br>A-U0                                                                                                    | DINA GONZALES C<br>VIULE LA CURREA<br>PARAISO PARAISO<br>L'ALLAISU PARAISO<br>+                                  |                                                                                                    |
|                       | M CALL STORE THE STORE STORE S                                                                                                    | ATENDED ANA Y TOT A DAY 25 BE ADDI<br>UUTENELA PSI LAS NARBARTIAN<br>YA 35 SAVUESIASTE TAI PARASO<br>1.1.3. ASUMILA SI ASEL DAL DITUSALLY                                                                                                    | s Cus                                                                                                    | DINA GONZALES C<br>VIOLE LA CURREA<br>PARAISO PARAISO<br>PARAISO PARAISO<br>PARAISO PARAISO                      |                                                                                                    |
|                       | m mm, mmp4 restars and set of momental for<br>m signed a momental for<br>ur usy<br>Custer<br>Custer<br>Cust                                                                                                    | INTERNAL AND Y TOTA DALES OF ADDU<br>UNE DE A POLIS MARKANIA<br>DA SE SOCIERINE TE DA PARAISO<br>La CAUTILIA SE SOCIERIS TE DA PARAISO<br>La CAUTILIA SE SOCIERIA DA CONTRACTO<br>INTERNAL                                                                                                    | X-11           S         L'US           A-IR           A-UU                                                                                                    | DINA GONZALES C<br>VIULE LA LURREA<br>PARAISO PARAISO<br>PARAISO PARAISO                                         |                                                                                                    |
|                       | m proto - saterna foto passo de información de<br>un arrecto - saterna foto passo de información de<br>un arrecto - saterna foto passo de información de<br>un arrecto - saterna foto passo de la construcción de<br>c.eser                                                                                                    | UNE OF A PARTY TOTA PARTY AND A PARTY AND  | 5 C U5<br>A-18<br>A-00                                                                                                    | DINA GANZALES E<br>VIULE LA CURHEA<br>PARAISO PARAISO<br>PARAISO PARAISO<br>PARAISO PARAISO<br>1                 |                                                                                                    |
|                       | Constraint of the second second                                                                                                    | HEREBURG ANN Y TOTA - CAU SEREE ANDI<br>COUPT DE A PYLLES MARKANTAN<br>SKART STANDARD - CAU FARMAN<br>LA COUNTERANT - CAU FARMAN<br>I A COUNTERANT - CAU STANDARD<br>III<br>III<br>III<br>III<br>III<br>III<br>III<br>I                                                                                                    | S C US<br>A-11<br>A-18<br>A-18<br>A-10<br>A-10 | DINA GANZALES E<br>VIOLE LA CURHEA<br>PARAISO PARAISO<br>PARAISO PARAISO<br>I PAIMISU TAILAISU *                 |                                                                                                    |
| reer Sk 12, JRb I J S | Coste                                                                                                    | INTERNAL AND YEAR A CARE AND A CARE AND A CA | S C US<br>A-11<br>A-18<br>A-00<br>Todes les Dereches Keservade<br>Jane - Juli 2, del Ján Ján Jál                                                                                                    | PINA GANZALES C<br>VIOLE LA UURHEA<br>PARAISO PARAISO<br>PARAISO PARAISO<br>TATIAISU TATIAISU<br>CopyRight(2000) | 0004075 1112                                                                                                    |

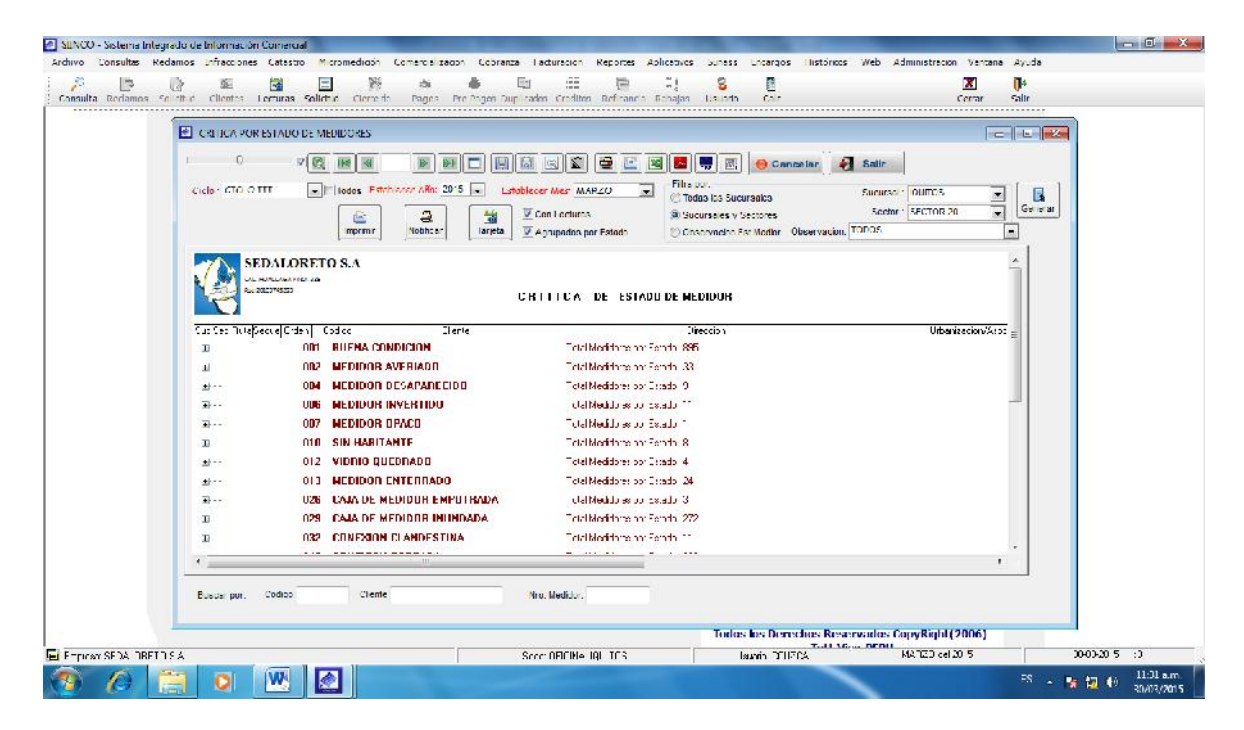

Este ejemplo muestra la cantidad del estado de los medidores.

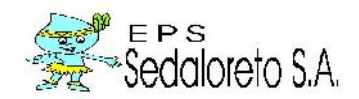

## 13.NOTIFICACIONES.

Opción del sistema que permite generar las notificaciones a aquellos clientes cuyo estado de lectura es consumo excesivo.

| SUNCO - Sistema Integrado                             | de Información Comercial                                                                                                    | COMPANY OF STREET, STREET, STRE |                                                              |                                     |
|-------------------------------------------------------|----------------------------------------------------------------------------------------------------|----------------------------------------------------------------------------------------------------|--------------------------------------------------------------|-------------------------------------|
| Arrive Censultan Beenmen<br>Censulta Kedamos Solicitu | s Intrancionos catastim Micromonticae Como<br>Se ta Intranciona Com<br>A Clientes Lestures Selliozue Cierreloe Pagos Pre-Pagos | El III Enclose Refinancia Aplicativos Sublas Pr<br>El III El III El S<br>Duplicados Creditos Refinancia Rebajas Usuano                                                                                                    | Cargos Historias Wer Annihistrarias Cent<br>M<br>Calc Center | ana eyuno<br>De<br>Salır            |
|                                                       |                                                                                                    |                                                                                                    | -                                                            |                                     |
|                                                       |                                                                                                    |                                                                                                    | 🤶 Cancelar 🚽 Salir                                           |                                     |
|                                                       | Ciclo · Tinna Listoblecer Año                                                                                                  | Todas las Sub inscios     Sub inscios     Sub unscios     Sub unscios                                                                                                    | Sector Concern                                               | imprime .                           |
|                                                       | ormatic:                                                                                                    | O Ubservacion (CDI-20                                                                                                    | ×5 ExcL3/0                                                   |                                     |
|                                                       |                                                                                                    |                                                                                                    |                                                              |                                     |
|                                                       |                                                                                                    |                                                                                                    |                                                              | в                                   |
|                                                       |                                                                                                    |                                                                                                    |                                                              |                                     |
|                                                       |                                                                                                    |                                                                                                    |                                                              |                                     |
|                                                       |                                                                                                    |                                                                                                    |                                                              |                                     |
|                                                       |                                                                                                    |                                                                                                    |                                                              |                                     |
|                                                       |                                                                                                    |                                                                                                    |                                                              |                                     |
|                                                       |                                                                                                    | m                                                                                                    |                                                              |                                     |
|                                                       | Guscar por Codigo: Clores                                                                                                    | Nro. Necidor:                                                                                                    |                                                              | 143                                 |
| L                                                     |                                                                                                    | Todos la                                                                                                    | s Derechos Reservados CopyRight(2006)                        |                                     |
| 🖷 Emplesa SouMuuHol UISM                              |                                                                                                    | Sece. UF JIMA I JULI US Usua                                                                                                    | u LULEUN MARZI AN 2015                                       | 90.09.0015 11:41                    |
| 🔊 🖉 🚞                                                 | o 🖳 🔄                                                                                                    |                                                                                                    |                                                              | 75 🔺 🃷 😼 🕕 11:41 a.m.<br>30/03/2015 |

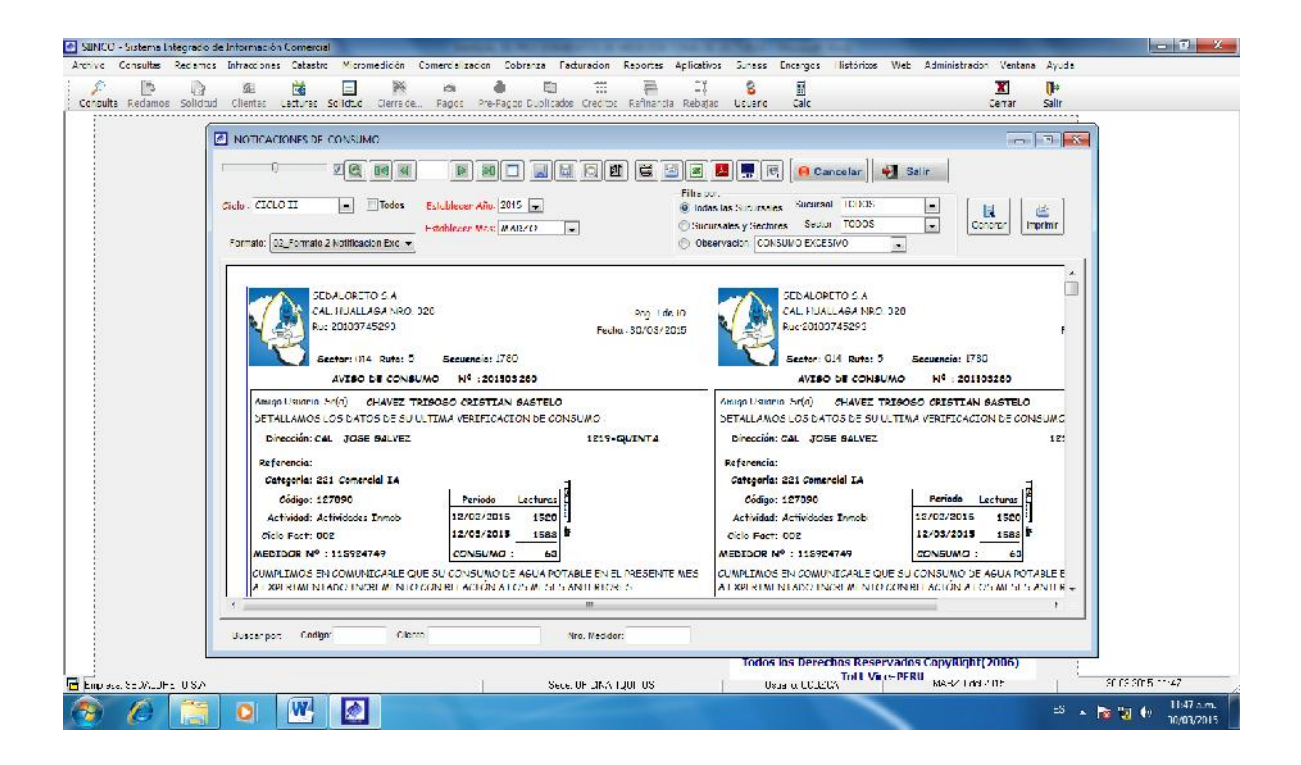

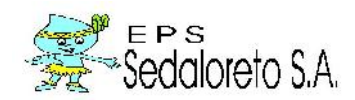

| 100 |                                                                                                    |
|-----|----------------------------------------------------------------------------------------------------|
| c   | rety FIG 0 TT * Trades Extended on Afric 70-6 m (ii) Indias to Standard Standard Sta                                                                                                    |
|     | Ani: All - 161 / 5 A         Ani: All - 161 / 5 A         Ani: All - 161 / 5 A           Chi: MULLARA NNO, 328         Poun: 3 & 5 E         Ani: All - 100ALLARA NNO, 328           Machini 100 / 100 /                                                                                                    |
|     | CARTA DE MEDICION MULT. Nº ISDIE087964 CARTA DE MEDICION MULT. Nº ISDIE087964 Selimi UN DEGLER ANDRES ZOLLA Dirección: AV. DE LA PARTICIPACION Nº                                                                                                    |
|     | Cetegoria: 191 Demetrics IIA<br>Cetegoria: 192 Demetrics IIA<br>Cetegoria: 192 Demetrics IIA<br>Cetego |
|     | Condect     Condect     C                                                                                                    |

# 14. TARJETA DE LECTURAS.

Es la opción del sistema que permite ver las lecturas históricas de un determinado usuario.

Para su ubicación en el sistema nos dirigimos al menú micromedición y seleccionamos la opción tarjeta de lecturas.

| uta Recence | Solicitud Clentes Lect | uras Solictud Clerred<br>AS        | te Fagos Fre-Pagos I | 비신<br>Duplicados Creditos Ref         | nanda Rebejas <b>Joua</b> | no Cel:    | (PR)<br>Certar |   |  |
|-------------|------------------------|------------------------------------|----------------------|---------------------------------------|---------------------------|------------|----------------|---|--|
|             |                        | ⊻]@[]@@][@]]<br><br>[Liscar Dects] | CodDop CodD          | Bal]k⊵] Ø1]   ∰ ] K<br>Nac · Codico · | 1 💭 🕅 🚾 🗍 🐖 🗍 🔝 🤇         | Concular 🛃 |                |   |  |
|             | UIMA20/AH :            |                                    |                      |                                       |                           |            |                |   |  |
|             |                        |                                    |                      |                                       |                           |            |                |   |  |
|             |                        |                                    |                      | iet des allemanes                     |                           |            |                | E |  |

Al ingresar a la pantalla de tarjeta de lectura nos aparece en blanco, si lo que es quiere es ver los históricos de un usuario lo primero que se tiene que hacer es buscar el código del cliente mediante el botón buscar cliente, en caso de contar con el código del cliente, digitarlo en el campo código, luego indicar desde que año y hasta que año deseas que te muestre el históricode lecturas.

Luego de ingresar todos los campos necesarios hacer clic en generar, mostrando así información histórico de lecturas.

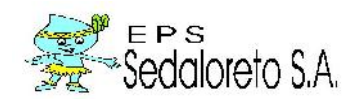

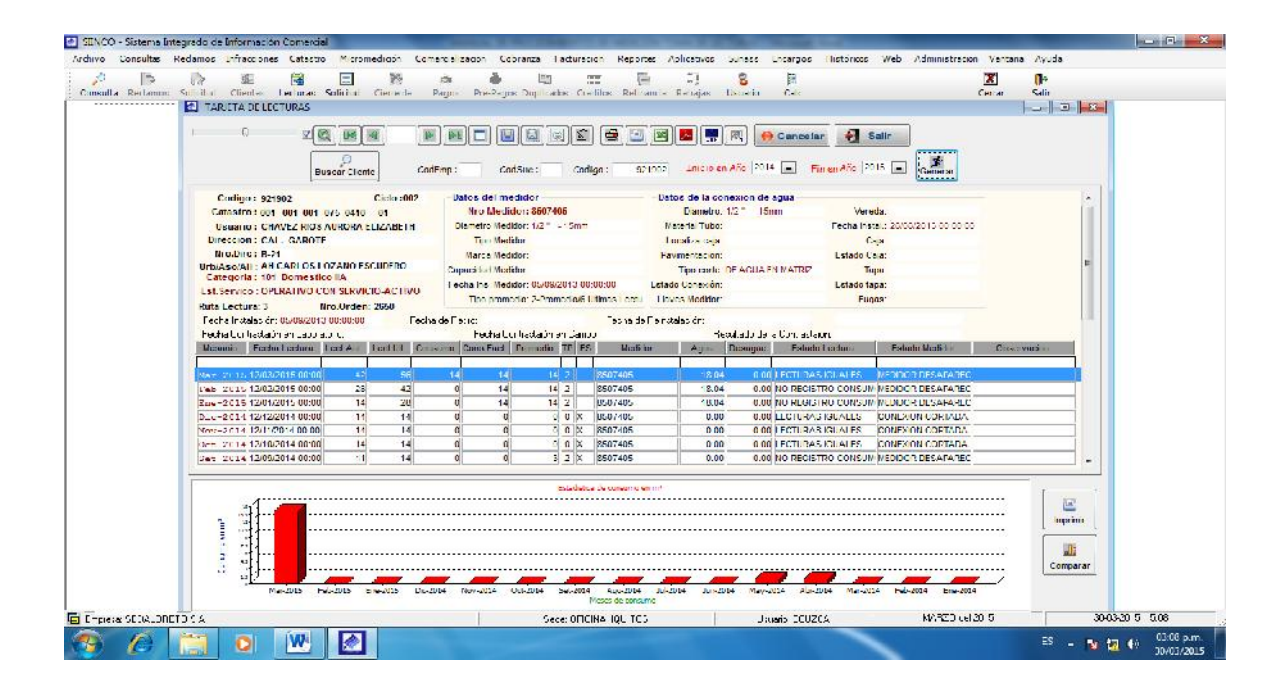

# 15.INSPECCIÓN INTERNA.

En la siguiente opción del sistema se ingresan las observaciones que se realizan en una inspección interna generada por un usuario (reclamos por consumos elevados).

| Recounts Solidied | Co-mlass 1 | erticas: So                                               | dialad Cece                                                                            | de Pagos                                                                                                    | Pre-Ragio: F   | uplicados: Crad                                       | ick Relicant       | ria Rel-jan                                                          | lixuario                                                           | Cali                               |                                                                                     | C=:1-1 | Sal: |                |
|-------------------|------------|-----------------------------------------------------------|----------------------------------------------------------------------------------------|----------------------------------------------------------------------------------------------------|----------------|-------------------------------------------------------|--------------------|----------------------------------------------------------------------|--------------------------------------------------------------------|------------------------------------|-------------------------------------------------------------------------------------|--------|------|----------------|
|                   | Ð          | Resumen o                                                 | de acta de Insp<br>de Catos 📿 u                                                        | ección Interna<br>etalle                                                                                                    | Incience       | 0                                                     | Consultas          | -                                                                    |                                                                    |                                    |                                                                                     | -23-   |      |                |
|                   |            | No Rod.<br>Ucd. Cle<br>Propeta<br>Reclama<br>Razón so     | nnte:<br>anc:<br>nl.e. ADOSTA R:<br>cuat                                               | Contraction Provide Automatical Science Provide Automatical Science Provide Automatica | No. 10 Sha Re  | 2: 06/10401                                           | de: A:t            | ualización de<br>Dirección<br>Nº Direcci<br>Urbon/Asoc.<br>Provincia | los detes de ;                                                     | predio (Llenior<br>V/~ [           | séle athsy varistén)<br>Lute                                                        |        |      |                |
|                   |            | Direct<br>Urtani/Ast<br>Provin<br>Wedk<br>Call<br>Unidade | x0 x<br>no:<br>cor N*:<br>cor N*:<br>cgerin<br>sc Leo, DOM : 0                         | Darrety<br>COM : 0 SOC                                                                                                    | 0 IND: 9 ES    | Nito.<br>Mza<br>Into<br>Utima Lect<br>Volicou<br>Into | Lote               | Distrite                                                             | Federic del Al<br>Diumal<br>Tipo de Linità<br>Deusadas<br>Deusadas | laasi-siinis (n<br>Cii<br>ades Uso | Forance la laganción<br>BiAbastecimientu — El Varias un dada<br>Dom Com Soc Ind Est | er.    |      |                |
|                   |            | Labor de<br>Apelidos y<br>Tipo Po<br>Oton: ve<br>Pr       | pensona presen<br>Kombres:<br>Inseria:<br>Inseria:<br>Inseria:<br>Inseria:<br>Inseria: | a en la nepacia                                                                                                    | in<br>💌 Roelan | ante 👘 S/ 🕠                                           | )Ne                | bservaciones<br>Lispector<br>Instalacionos<br>Scaltarias<br>Internas |                                                                    | -                                  |                                                                                     |        |      |                |
|                   |            | qen                                                       | DNE                                                                                    | illora inicio:                                                                                                    | 93:00:23 🔄     | First First 00:0.                                     | 00 💠               |                                                                      |                                                                    |                                    |                                                                                     |        |      |                |
|                   | _          |                                                           |                                                                                        | CO<br>Torun N                                                                                                    | Man I          | S Correto                                             | . Since the second | Criscian                                                             | Di<br>Correr                                                       |                                    |                                                                                     |        |      |                |
| · (TD) (TTTT ) (  |            |                                                           |                                                                                        |                                                                                                    | -              | (are 770)                                             | IS 1010775         |                                                                      | Todos                                                              | los Dereci                         | SEDALORETO S.A<br>nos Reservados CopyRight(3<br>Tott Vice=PFRU<br>N/Haa M.2         | 2006)  |      | 5-332015 15 16 |

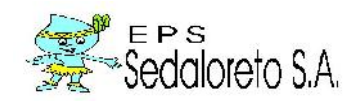

# 16.INSPECCIÓN EXTERNA.

En la siguiente opción del sistema se ingresan las observaciones que se realizan en una inspección externa generada por un usuario.

| nee antenne altegrede de mite   | mación Comercial                                  | And in case of the second second second second second second second second second second second second second s | A DESCRIPTION OF THE OWNER OF THE OWNER OWNER OF THE OWNER OF THE OWNER OF THE OWNER OF THE OWNER OF THE OWNER OF THE OWNER OF THE OWNER OF THE OWNER OF THE OWNER OF THE OWNER OF THE OWNER OF THE OWNER OF THE OWNER OF THE OWNER OF THE OWNER OF THE OWNER OF THE OWNER OF THE OWNER OF THE OWNER OF THE OWNER OWNER OF THE OWNER OWNER OWNER OWNER OWNER OWNER OWNER OWNER OWNER OWNER OWNER OWNER OWNER OWNER OWNER OWNER OWNER OWNER OWNER OWNER OWNER OWNER OWNER OWNER OWNER OWNER OWNER OWNER OWNE | <u> </u>         |
|---------------------------------|---------------------------------------------------|----------------------------------------------------------------------------------------------------|----------------------------------------------------------------------------------------------------|------------------|
| vo Consultas Redamos Infr       | scolches Catastro Micromedicon Comercialización C | coranza esturación Reportes Aplicativos Sunas                                                                   | s Uncangos Históricos Web Administración Ve                                                                                                    | ntana Ayuda      |
|                                 |                                                   |                                                                                                    | iii 🔀                                                                                                    | ( <b>P</b> -     |
| Rulls: Recisions: Solicital - O | enter: Lerturar: Spicilud Ciene de Pagine Pie-Pa  | jux Ouplir-coc Orecli x - Refinanci - Rebajac - Ocuar                                                           | a Cali Cera                                                                                                    | r Sal-           |
|                                 | (199)                                             |                                                                                                    |                                                                                                    |                  |
|                                 | Research del acta de lesperante Estensa           |                                                                                                    |                                                                                                    |                  |
|                                 | 🚦 Enfrada de Sales 🛛 Detallo 🛛 Linagenes          | P Consultas                                                                                                    |                                                                                                    |                  |
|                                 | Mro. Reclamo: 22 Cadina                           | I P Jucuras:                                                                                                    | Nina Footar                                                                                                    |                  |
|                                 | No lates                                          | Lirection                                                                                                    | - bm:                                                                                                    |                  |
|                                 | Información del Suministro                        |                                                                                                    |                                                                                                    |                  |
|                                 | Nro. Medidor.                                     | 🔿 Funci na 🛛 🕐 No Funciona                                                                                      | Observaciones Gobre el Medidor                                                                                                    |                  |
|                                 | Diametro.                                         | I octum Litimo: 00                                                                                              |                                                                                                    |                  |
|                                 | luga en Ceja: 🔿 Gi 🔿 No 🛛 Tinna                   | Lina 🖌                                                                                                    |                                                                                                    |                  |
|                                 | Ubreación C-ya Medidor                            | 🛥 Fieladu 😱                                                                                                    |                                                                                                    |                  |
|                                 | Listado Conx, Caja Agua:                          | -                                                                                                    |                                                                                                    |                  |
|                                 | Lipo de Abastecimento (1) Continuo (2) Disporti   | nuo tim Horax                                                                                                   |                                                                                                    |                  |
|                                 |                                                   |                                                                                                    |                                                                                                    |                  |
|                                 | Observaciones                                     |                                                                                                    |                                                                                                    |                  |
|                                 | Salar el                                          |                                                                                                    |                                                                                                    |                  |
|                                 | canne over                                        |                                                                                                    |                                                                                                    |                  |
|                                 | Distant Distant Street                            |                                                                                                    |                                                                                                    |                  |
|                                 | Persona presente en la inspección                 | Recisment                                                                                                    | ma (*) 5/ 21 Ma                                                                                                    |                  |
|                                 | Teo Resconsable                                   | Dial Dial                                                                                                    |                                                                                                    |                  |
|                                 |                                                   | 1.1                                                                                                    |                                                                                                    |                  |
|                                 | Observationnes                                    |                                                                                                    |                                                                                                    |                  |
|                                 | Fresente en la                                    |                                                                                                    |                                                                                                    |                  |
|                                 | Inspección                                        |                                                                                                    |                                                                                                    |                  |
|                                 | henerin                                           | - Facts 00/00/000 - Hus                                                                                         | thing 0000 M Hurs Final 0000 M                                                                                                    |                  |
|                                 |                                                   |                                                                                                    |                                                                                                    |                  |
|                                 | -1                                                |                                                                                                    |                                                                                                    |                  |
|                                 | have                                              | Nodricar Limnar Suendar Inonne Cancel                                                                           | UETAT                                                                                                    |                  |
|                                 | 1                                                 |                                                                                                    |                                                                                                    |                  |
|                                 | 8                                                 | Tod                                                                                                    | os los Derechos Reservados CopyRight(2006                                                                                                    | )                |
|                                 |                                                   |                                                                                                    |                                                                                                    |                  |
| rese: CODALOF DT D C A          | 1                                                 | Cede CTICINA IQUITCO                                                                                            | Jaugio COUZCA Toll Vice-PERU V/H20 06/20 0                                                                                                    | 30-03-2010 15 13 |

# 17.MEDIDOR DE LECTURAS

**17.1. Aferición Inicial NO Clientes.** Es la opción del sistema que permite ingresar los datos luego de una contrastación a un medidor, no necesariamente de clientes existentes en el sistema, es decir una revisión de medidor realizada para clientes externos.

| a Redamo Schilat Cli | alle fellane Schild Cerere Dags          | En-Bagos Duplication Con    | in Accide Apartica .<br>I III III III III<br>Ans Reforme Relajes I | S H                |                                 | X Dense Salo         |               |
|----------------------|------------------------------------------|-----------------------------|--------------------------------------------------------------------|--------------------|---------------------------------|----------------------|---------------|
|                      | Contrastación de Vecicion                |                             |                                                                    |                    |                                 |                      |               |
|                      | Entrado de Catas Resultado de la Contras | Jación Historial Tarjela d  | e Escluros 💭 Consultas                                             |                    |                                 |                      |               |
|                      | Información de Titular No. Noricos       | na: Escade                  |                                                                    | Thy May            | Earth: Colormon                 |                      |               |
|                      | Codigo                                   |                             |                                                                    | and Not            | Huta                            |                      |               |
|                      | kont-e                                   |                             |                                                                    |                    |                                 |                      |               |
|                      | Luresción                                |                             | u. Calle                                                           |                    |                                 |                      |               |
|                      | Tipo de Contrastación del Medidor:       |                             | Nolva.                                                             |                    |                                 |                      |               |
|                      | internacion del Medidor                  | bration                     | Pro Lancasadou:                                                    | Paulos Instalantia | line                            |                      |               |
|                      | Varia .                                  | A To Fabrication:           | -                                                                  | Hrs. Medidor       | nut.                            |                      |               |
|                      | Dümet u                                  | Tim                         |                                                                    | Tiju Frane S .     |                                 |                      |               |
|                      | Falcin:                                  | Foche Berler UU             | 00/000 🕳 Hins 00/00 🐟                                              |                    | Leotura Feche                   |                      |               |
|                      | Pascalo                                  | Cspecial<br>Surv Duit in 10 | -                                                                  | rehot-A            | · 00000000 00                   |                      |               |
|                      |                                          | Lstado Leobira:             |                                                                    | Consumo:           | an an an ar ar                  |                      |               |
|                      | Dulo penint                              | Chan Norm option            |                                                                    | Lectura Promedio:  |                                 |                      |               |
|                      |                                          | P-tlit                      |                                                                    | Tarifana           |                                 |                      |               |
|                      | Forth Contraduction Laboration 00.00     | Forthe Confinisional        | Camp: 0000000 +                                                    | Li Resultado de la | Contraslación incloa que el med | or es                |               |
|                      | Información de la Cara da Vedidor        |                             | Observationes                                                      | O Operativo (0.5   | ub-kegstr 🔿 Sobre-Kegs 💭 h      | operativo            |               |
|                      |                                          |                             |                                                                    |                    |                                 |                      |               |
|                      |                                          |                             |                                                                    |                    |                                 |                      |               |
|                      |                                          |                             |                                                                    |                    |                                 |                      |               |
|                      |                                          |                             |                                                                    | _                  |                                 |                      |               |
|                      | Nutre Not                                | lear Elmorar Cuardar        | E Concolor Conc                                                    | _                  |                                 |                      |               |
| * 3704L07710.5 2     |                                          | Seder 200                   | Na 17                                                              | Todos los Derec    | Toll Vice-PERI                  | nt(2006)<br>deletite | X-0320 5 5 27 |
|                      |                                          | Sede a ren                  |                                                                    |                    |                                 |                      | 07            |

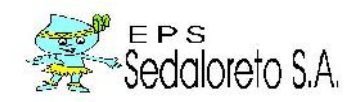

**17.2.Aferición Inicial.** Es la opción del sistema que permite ingresar los datos generado luego de una aferición inicial, prueba que predomina en los bancos de medidores, ya que todos los medidores sean nuevo o reparados, se someten a esta prueba.

La prueba inicial consiste en probar los medidores en tres caudales.

| <ul> <li>Redamos Solicitud Cliente</li> </ul> | s Lecturas Solicitud Cierreice , Fapos Pre-Pa                                                                                                    | agos Dublicados Crecitos Refiranda Rebajas                                                                                                    | Upuerlo Calc      | Certar                                   | Sa r            |
|-----------------------------------------------|----------------------------------------------------------------------------------------------------|----------------------------------------------------------------------------------------------------|-------------------|------------------------------------------|-----------------|
| E                                             | Contractancian de Medider  Entrade de Sultas  Información de Titular:  Codigo  Codigo | Historial   Gegetrads Lectreux   Di Gonadras<br>Escolo: /                                                                                                    | kris: Mex Mex     | Fecha: 00/00/000 💌<br>Hora:              |                 |
|                                               | Orcando -                                                                                                    | New Culler                                                                                                    |                   |                                          |                 |
|                                               | Tipo de Contrastación del Medidori                                                                                                    | Motva                                                                                                    |                   | ·                                        |                 |
|                                               | Contrestacion en Laborationo C) himpuno                                                                                                    | Enp Contrastedora                                                                                                    |                   |                                          |                 |
|                                               | Var s                                                                                                    | Af a Febriceaton:                                                                                                    | Nro. Vedidor:     | HIS                                      |                 |
|                                               | Elimetro:                                                                                                    |                                                                                                    | Tipo Promodio:    |                                          |                 |
|                                               | Anenie -                                                                                                    | Expanded                                                                                                    | Anicitor          | 00 00/00/00 -                            |                 |
|                                               | tpo Locaria                                                                                                    | Folder to Contract of Contract of Contract | Consum            |                                          |                 |
|                                               | Rok J terror                                                                                                    | Kister                                                                                                    | Lectura Promedio: |                                          |                 |
|                                               | Feena Contrastetón Laboratorio. 00/00/0000 📼                                                                                                    | Fecha Contrastación Campo: 60/06/9000 📼                                                                                                    | El Resultado de   | a Contrastación inclea que el medidor es |                 |
|                                               | Huns Churt and archite all restorem (1000) 🚖                                                                                                    | Para Carlos scale Carps 10 00                                                                                                    | C Diperative 🕤    | Sub Registr.() Soline Regis() Increasion |                 |
|                                               |                                                                                                    |                                                                                                    |                   |                                          |                 |
|                                               |                                                                                                    |                                                                                                    | - 1               |                                          |                 |
| L                                             | [_Hucos_] Rections []                                                                                                    | Bunne,   Sharoar  , Juanny   Sarselar   76au                                                                                                    | LOGOS IDS LIERE   | Chos Reservados Copyregnt (2005)         |                 |
|                                               |                                                                                                    | Caster III Star 111                                                                                                    | lin and 12 is     | Toll Vie PERU No. (114111)               | C000-2015 15:20 |

**17.3.** Instalación del Medidor. Es la opción del sistema donde se ingresan los datos luego de realizar una instalación de medidor a un cliente que por primera vez se le instala un medidor en campo.

| SUNCO Sistema Integrado de Informeci | an Comercial                                                                                                    |                |
|--------------------------------------|----------------------------------------------------------------------------------------------------|----------------|
| chivo Conciltas Seciencis Infraccion | er Catastin Micromotodo Comencialization Coloranza Lecturancia Reportes Aplicativos Subass Locatigos Distáncios Web Accumentación Vertana                                                                                                    | Ny de          |
|                                      |                                                                                                    | <b>0</b> •     |
| time dis seriemes Subrind Thereite   | Alterna San La Centralia value Preventos Incontratos Central ventas ventas denario Canto Canto Central                                                                                                    | N-III          |
| 3                                    | Le staticon de Médicon                                                                                                    |                |
|                                      |                                                                                                    |                |
|                                      | Entradu de Sulas - 🔎 ramvittere                                                                                                    |                |
| 1                                    | Ten Medennes Poliski INSTALACION Aver 2015 Mas as PENDIENTE                                                                                                    |                |
|                                      | Interviewedunte blatter                                                                                                    |                |
|                                      | College 20/854 P Bastar Annual 22 Service 001                                                                                                    |                |
|                                      | Hombe: FIGHER FIGHER AND P                                                                                                    |                |
|                                      | Restancial Let PL2CARDAL New Gale Gold A                                                                                                    |                |
|                                      | Information del Medidor: Instantor   - Prop. Confinemento SUBELOPETO   -                                                                                                    |                |
|                                      | Narca: A for Harris a for Meddar (12:5-771-89                                                                                                    |                |
|                                      | Deserte 10° 2mm w Dese bete w Provide L'Augusta                                                                                                    |                |
|                                      | Ecolor microsoftan e do a macente da marcana y magnina - incana recis                                                                                                    |                |
|                                      | Under: \$24.00 05.03/2015 +                                                                                                    |                |
|                                      | Ippliedura: Literalistative ICOLIRA KORUM - Lansurar III m <sup>2</sup> August                                                                                                    |                |
|                                      | Hubbi ectors RUTA_ECTURAD(- 270 👥 classe Microfices Case D - Prometic 15                                                                                                    |                |
|                                      | Porter Carden Section 1 - Pesalon 01 y G2 Fecha Inst Anter: 02/04/2010 00:0000                                                                                                    |                |
| -                                    | Reporte Visual del Medicion: corrada con secon de esgundad 🤤 Gl 🗇 No. Tantaria: 101 Demedico IV.                                                                                                    |                |
|                                      | Wooldor ope films 👻 🔅 🗇 Na – Vedelor con precision de Regurdent 🧟 S. 🔿 Na – I Han esta en buen estado de conservação 🧔 Di 🔿 Na                                                                                                    |                |
|                                      | LINKEY ASIAN                                                                                                    |                |
|                                      |                                                                                                    |                |
|                                      |                                                                                                    |                |
|                                      |                                                                                                    |                |
| 1                                    |                                                                                                    |                |
|                                      |                                                                                                    |                |
|                                      | Bolisti Alexandri Human (Saretar anguna Caretar Gonetardis Elanco Constandis Elanco Constandis                                                                                                    |                |
| 1                                    | Todos los Derechos Reservados Copytógitt (2006)                                                                                                    |                |
| amorovo: SECALL-STUSA                | SCOL OF UNIT A STORE S STORE S | 10-J-2015 1x10 |
|                                      |                                                                                                    |                |
|                                      |                                                                                                    | 30/03/2        |

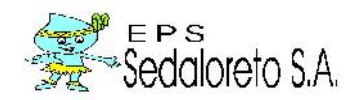

**17.4. Retiro del Medidor.**Es la opción del sistema donde se ingresan los datos luego de realizar el retiro de medidor a un cliente, ya sea para contrastación o por reemplazo.

| nita Recamos Solictus Ciem | es Lecturas Scilchud, Clerreice, Pagos Pre-       | Pagos Duplicados Creditos Refinancia Rel     | l 😫 🗒<br>Islas Usuerio Calic             |                              | Certan Salir |               |
|----------------------------|---------------------------------------------------|----------------------------------------------|------------------------------------------|------------------------------|--------------|---------------|
|                            | Retiro de Mecidor                                 |                                              |                                          |                              |              |               |
|                            |                                                   |                                              |                                          |                              |              |               |
|                            | El Limrado de Larios   Estanici   Torjeta de Lech | iras 🔑 Consultas                             |                                          |                              |              |               |
|                            | Información de Titular: No Monteneza              | Poketo RI LIRC                               | And point                                | Nos 23 PENDIENTI             | E            |               |
|                            | Collep 320150 P May de Scholad                    | iz Carrou-Junzia                             | Suc: 651                                 |                              |              |               |
|                            | Number: FLORES FLORES ERVOTH                      |                                              |                                          |                              |              |               |
|                            | Directo'n CALL CITZCARRALD                        | No. Only \$62.5                              |                                          |                              |              |               |
|                            | Motiva del Bulirandel Madidore                    |                                              |                                          |                              |              |               |
|                            | Contrastación en Laboratorio                      | (i) Medidor inoperativo en compastación en o | ampo Tipo: Poletellegorea                | ISE NOFERATIVO               |              |               |
|                            | Información del Medidor: Inspector.               |                                              | Contrastedora: SLLL LORLIO               |                              |              |               |
|                            | Merec:                                            | Año) abasacéar                               | Nro Meridan                              | 10/15/201116.34              |              |               |
|                            | Diametro: 1/2 * - Smm                             | Tox                                          | Tipo Promedio:                           | -Promedic/6 Ultimas Lectures |              |               |
|                            | Lotado: SIN HARITANTE                             | echa Retro: 10/10/0100 💌 Hora (              | 00 <u>+</u>                              | Teldura Perdia               |              |               |
|                            | Fosición 💌                                        | Capacidod:                                   | <ul> <li>Antenne</li> </ul>              | 394.00 05/02/2015 🖃          |              |               |
|                            | Mudde                                             | Feetra Revisión, 03/02/0020 03:00            | • Ulmu                                   | 394.00 05/05/2015 🔳          |              |               |
|                            | Inductors                                         | Fearbolie data MD FEGNIEO COUSLA             | Dine.ou                                  | 0) L3                        |              |               |
|                            | Rura Lectura RUTA FCTL R4 6/ - 270                | Clase Metrològica:                           | 💌 🛛 Les dura Promedio                    | 13 Emeter Letter             | ee l         |               |
|                            | Foona Contrastication: 00/00/0000 💌               | Falacian 04 y 02                             | Tarifaria                                | 01 Domestop IA               |              |               |
|                            | Reporte Visual del Medidori                       | cerrada con precinto de seguridad            | 20 No                                    |                              |              |               |
|                            | Pantera de medicial grando 💮 🗊 🕺 No. Modiá        | or con precirio de segundad 💽 😳 No           | Visor con Imposibilidad de locar         | 2 3 5 9 19 10                |              |               |
|                            | Observaciones:                                    |                                              |                                          |                              |              |               |
|                            |                                                   |                                              |                                          |                              |              |               |
|                            |                                                   |                                              |                                          |                              |              |               |
|                            |                                                   |                                              |                                          |                              |              |               |
|                            | 11                                                | 100 Day 100                                  | 12 1 12 12 12 12 12 12 12 12 12 12 12 12 |                              |              |               |
|                            | 15 M                                              | X D D C                                      | 12                                       | Torta te                     |              |               |
|                            | guare Atendar                                     | Linnar Busedar Jupemer Lancals               | e Demar Corala                           | sia kotresciór               | 2250 C       |               |
|                            | 11                                                | i. i. ii                                     | TRUES IOS IMPORT                         | но кеченалих сорукаји        | T SHART      |               |
|                            |                                                   | 5                                            | 1                                        | TOLL VICE PLAT MORALE        | 1415         | SHIE 415 1842 |

**17.5. Reinstalación del Medidor.** En esta opción permite reingresar los datos del usuario una vez contrastado o reemplazado en medidor.

| SINCO Sistema Integratar de Informa d | in Connect d                                                                                                    |                            |
|---------------------------------------|----------------------------------------------------------------------------------------------------|----------------------------|
| Archive Consultas Redamos Intracdone  | es Catastro Micromecidos Comercialización Cobranze Facturación Reportes Aplicativos Sunass Encargos Historicos Web Acministración                                                                                                    | n Vencara Ayuda<br>1971 Mu |
| Quarte Balance Scienter Clarks        | Termes Schehn Consto Peper DePart Derivelo Octors Reference Rabo Consta                                                                                                    | Constantia                 |
| Argento Fridauri Galidal Chubs        | Longen Schlad.         Caralitie.         Daren Northeam Derivation Orderen Bethande Barlin.         Daren Sin Schlad.           24         Kennstässen die Mediden         Image Schlad.         Caralitie.         Derivation Schlad.         Derivation Schlad.                                                                                                    |                            |
|                                       | TO NO RE CONTRACTO CONTRACTO CONTRAC |                            |
|                                       | Todos los Derechos Reservados CopyRight(                                                                                                    | 2006)                      |
| Tepese STRAINTITI SA                  | Case OF This QUITOS Univer TOUTIS TOTT VICE-PERU W/R (A                                                                                                    | 11. 30.03-21.5.15          |
| 😰 🖉 🔝 💿                               |                                                                                                    | =5 - 😰 🔽 🔶 😚 pros          |

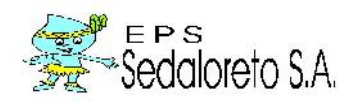

EPS Sedaloreto S.A.

RESOLUCION DE GERENCIA GENERAL Nº 073 - 2015- EPS SEDALORETO S.A - GG

Iquitos, Abril 10 del 2,015.

VISTO:

El Memorandum Nº 029-2015-EPS SEDALORETO S.A.-GC, mediante el cual la Gerencia Comercial, presenta "Manual de Procedimientos de Comercialización", "Manual de Procedimientos de Catastro de Cliente", y "Manual de Procedimientos de Medición, proponiendo su Aprobación;

#### CONSIDERANDO:

Que, la Resolución de Gerencia General Nº 159-2013-EPS SEDALORETO S.A.-GG, aprobó el Plan de Fortalecimiento de Capacidades Empresariales - EPS SEDALORETO S.A. 2014-2018.: como instrumento de gestión empresarial en concordancia con el Contrato de Explotación, Plan Maestro Optimizado y Planes Operativos de la empresa; así como el Equipo responsable de su monitoreo y cumplimiento;

Que, los Manuales son instrumentos de gestión comercial que forman parte componente y compromisos institucionales frente al Plan de Fortalecimiento de Capacidades y la propia necesidad institucional; así como procesos requeridos implementar por recomendaciones de los exámenes de auditoría externa, emitidos por los periodos 2012 y 2013;

Que, la Gerencia General, mediante el Memoranda Nº 003-2015-EPS SL-GG; y la Gerencia de Planificación Estratégica y Presupuesto, mediante Memo Múltiple Nº 002-2015-EPS SL-GPEP; han requerido a cada una de las dependencias, en calidad de prioridad, la elaboración e implementación de Manuales de Procedimientos, actualizados

Que, el Manual de Procedimientos de los Departamentos de Medición, Comercialización y Catastro Comercial, contiene procesos que garantizan la confiabilidad y el desempeño óptimo de los procesos y la gestión, para que los servicios tengan no sólo calidad sino también la atención a nuestros usuarios estén enmarcados bajo los parámetros de los plazos establecidos en la normativa vigente.

Estando a lo Acordado, con el Vº Bº de la Oficina de Asesoría Legal, Gerencia de Planificación Estratégica y Presupuesto; y Gerencia Comercial; y con las atribuciones conferidas al Despacho por el Estatuto Vigente;

#### SE RESUELVE:

Artículo 1º: APROBAR los siguientes documentos técnico Normativo de la EPS SEDALORETO S.A.; en su versión actualizada a Marzo 2015.

1.- Manual de Procedimiento de Comercialización (23 páginas);

- 2.- Manual de Procedimiento de Catastro de Cliente (62 páginas)
- 3.- Manual de Procedimiento de Medición (35) páginas

Artículo 2º: ENCARGAR y RESPONSABILIZAR a la Gerencia Comercial, la correcta aplicación e implementación de de los Manuales que se aprueba por la presente; así como su supervisión y monitoreo permanente

REGISTRESE, COMUNIQUESE, CUMPLASE

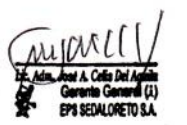

Av. Guardia Civil Nº 1260 - Pampachica - Iquitos Teléfono: 065 - 26-7807 - 26-8708

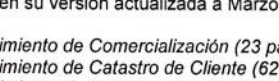